# บทที่ 17 การ Customize โปรแกรม CADไท

เราสามารถ Customize โปรแกรม CADไท ในแต่ละส่วน ด้วอย่างเช่นเราสามารถเปลี่ยนลักษณะ หน้าตาของโปรแกรมรวมถึงการแก้ไข Toolbars หรือสร้างเมนูและ Toolbar ใหม่ ในบทนี้จะอธิบายถึง

- การตั้ง Program's preference
- การ Customize เมนูและ Toolbars
- การ Customize คีบอร์ด
- การสร้างคำสั่งย่อไว้สำหรับใช้พิมพ์ที่ Command line
- การสร้างและใช้ Scripts
- การใช้โปรแกรม Add-on กับโปรแกรม CADไท
- การใช้ตัว Digitizer สำหรับเลือกใช้คำสั่งและการ Calibrated drawing

#### หัวข้อในบทนี้

การตั้งและการเปลี่ยนออปชัน การ Customize เมนู การ Customize toolbars การ Customize กีบอร์ด การสร้างคำสั่งย่อ การสร้างและการใช้ Script Programming CADไท การใช้ Digitizer

# การตั้งและการเปลี่ยนออปชัน

เราสามารถปรับเปลี่ยนออปชันที่เป็นตัวควบคุมการใช้งานและลักษณะหน้าตาของโปรแกรมเช่นการตั้ง ระดับความสามารถในการทำงานของโปรแกรม, การกำหนด File paths, ค่า default และการแสดงของตัว Feature

<u>การปรับเปลี่ยนออปชันของ General tab</u>

ที่ใดอะถือกของ Options ที่ General tab จะประกอบไปด้วยการตั้งค่าสำหรับ Experience level, save options และ VBA security

## <u>การตั้งค่าสำหรับ Experience level</u>

เราสามารถควบคุมการแสดงของเมนูและ Toolbars โดยการตั้งค่า Experience level ในระหว่าง การติดตั้งโปรแกรมในขั้นตอนตั้งก่า Default สำหรับ Intermediate experience level เราสามารถ กำหนด Experience level ได้ดังนี้

- Beginner จะแสดงเมนูกำสั่งและ Toolbars เฉพาะที่เป็น Basic command
- Intermediate จะแสดงเมนูกำสั่งและ Toolbars ที่เป็นกำสั่งสร้างวัตถุที่ 2-มิติเป็นส่วนและกำสั่ง สำหรับการแก้ไขวัตถุ
- Advanced จะแสดงเมนูกำสั่งและ Toolbars ทั้งหมดที่มีอยู่

## <u>การกำหนดการ Save อัตโนมัติ</u>

การหลีกเลี่ยงการศูนย์หายของข้อมูลเมื่อเกิดไฟฟ้าดับหรือเครื่อง Hang หรือ Error คือการ Save ข้อมูลเก็บไว้ อยู่เรื่อยๆ เราสามารถกำหนดให้โปรแกรมทำการ save ข้อมูลเก็บไว้เรื่อยๆ ตามช่วงเวลาโดยอัตโนมัติ ซึ่ง โปรแกรมจะกำหนดระยะการ save โดยอัตโนมัติเป็นนาทีและโปรแกรมจะเริ่มนับระยะเวลาการ save อัตโนมัติจากการทำการ save ล้าสุด

เมื่อฟังชัน AutoSave ทำงานโปรแกรมจะสร้างไฟล์ที่เป็นตัวคัดลอกของ Drawing ขึ้นมา ซึ่งตัว ไฟล์จะเก็บไว้ที่เดียวกับตัวไฟล์ของ Drawing ซึ่งเป็นไฟล์นามสกุลที่ถูกกำหนดในส่วนของ AutoSave Drawing Extension (โดยค่า Default จะเป็น .SV\$)

## การปิดการทำงานของ VBA CommonProject macros

ในแต่ละครั้งที่เราทำการ start โปรแกรม CADไท ตัว macro จะทำการโหลดตัว Visual Basic Application (VBA) CommonProject ให้โดยอัตโนมัติ ถ้าเราไม่ต้องการที่จะใช้ตัว VBA ในภายหลัง เราสามารถปิดการทำงานของมันได้หรือมันจะไม่สามารถใช้ได้ถ้าเรากำหนดตัว Security ในระดับ Low

## วิธีการเปลี่ยนออปชันใน General tab

- 1. เลือกทำขั้นตอนใดขั้นหนึ่งดังต่อไปนี้
  - เลือกไปที่เมนู Tools > Options
  - พิมพ์ config แล้วกด Enter
- 2. เลือกไปที่ General tab
- ในส่วนของ Experience level เลือกระดับความชำนาญของผู้ใช้ Beginning, Intermediate หรือ Advanced

- ในส่วนของ AutoSave เลือกทำเครื่องหมายถูกที่ช่อง Enable auto save every แล้ว กำหนดระยะเวลาที่ด้องการ Save ทุกๆ ช่วงเวลา ถ้าเราต้องการเปลี่ยนนามสกุลของไฟล์ AutoSave เราก็พิมพ์นามสกุลที่เราต้องการลงที่ ช่อง AutoSave drawing extension
- ถ้าเราไม่ต้องการ โหลดตัว CommonProject macros ตอนเราทำการ start โปรแกรม CADไท เราก็เลือกทำเครื่องหมายถูกที่ช่อง Disable VBA CommonProject Macros ที่อยู่ในส่วนของ VBA Security
- 6. เมื่อเสร็จแล้วเราก็กดปุ่ม OK

|        | Options X                                                                                |    |
|--------|------------------------------------------------------------------------------------------|----|
|        | General Paths/Files Display Crosshairs Profiles Printing Snapping                        |    |
|        | Experience Experience level: Advanced                                                    | Ļн |
| А—     | AutoSave                                                                                 | G  |
|        | AutoSave drawing extension: .SV\$                                                        | ┝╒ |
| в —    | Save<br>Default format: AutoCAD 2004 (dwg)                                               |    |
| с<br>D | Open<br>Open drawings using Recover<br>Hide warnings when opening drawings using Recover |    |
|        | VBA Security                                                                             | FE |
|        | Current profile: Default                                                                 |    |
|        | ? OK Cancel                                                                              |    |

- A. เลือกทำเครื่องหมายถูกเพื่อเปิดการใช้ AutoSave
- B. เลือกรูปแบบการบันทึก drawing
- C. เปิด drawing ด้วยการ recover
- D. ซ่อน กำเตือนต่าง ๆ ในขณะ Recover
- E. เลือกทำเครื่องหมายถูกเพื่อปิดการใช้ VBA CommonProject Macros ตอนเราทำการ start โปรแกรม
- F. พิมพ์นามสกุลของไฟล์ AutoSave ที่เราต้องการ
- G. ระบุช่วงเวลาที่จะทำ AutoSave หน่วยเป็นนาที
- H. เลือกระดับความชำนาญของผู้ใช้ Beginner, Intermediate, Advanced

#### <u>การเปลี่ยนออปชันใน Path/Files tab</u>

เราสามารถกำหนดสถานที่ของไฟล์ที่ใช้สำหรับ Drawing, Font และ Menu ที่ไดอะล็อก Option ใน Path/Files tab เราสามารถระบุไปยังไฟล์ที่มีนามสกุลที่เหมือนกันที่อยู่ในสถานที่ต่างๆ แบบต่อเนื่องไปเรื่อยๆ แล้วเรายังสามารถเปลี่ยนค่า default ของไฟล์ที่ใช้สำหรับกำหนด Font และ Error logging ได้ด้วย

## <u>การกำหนด Path ของผู้ใช้</u>

เราสามารถระบุ Path ที่เป็นไดเร็กทรอรี่โดยการพิมพ์ลงไปในส่วนของ Location ในไดอะล็อก Option ซึ่งเป็น path สำหรับการกำหนด Drawing, Font, Help, External reference, Menu และ Hatch ถ้าไม่ทราบ path เราสามารถกดไปที่ปุ่ม Brown เพื่อเลือก path ที่เราต้องการ

เราสามารถระบุ path แบบต่อเนื่อง สำหรับกำหนด path ในส่วนต่างๆ ด้วอย่างเช่น ถ้าเรามี Drawing ที่จะใช้ มากกว่าหนึ่ง Drawing ที่ต้องการเปิด เราสามารถกำหนด path เป็นแบบต่อเนื่อง โดยใช้เครื่องหมาย Semicolon ('' ; '') แยกระหว่างแต่ละ path

วิธีการกำหนด Path

- 1. เลือกทำขั้นตอนใดขั้นหนึ่งดังต่อไปนี้
  - เลือกไปที่เมนู Tools > Options
  - พิมพ์ config แล้วกด Enter
- 2. เลือกไปที่ General tab
- 3. ในส่วนของ Location เลือกที่รายการที่เราต้องการเปลี่ยน path แล้วพิมพ์ path ที่เราต้องการ ถ้าไม่ทราบ path เราสามารถกดไปที่ปุ่ม Brown เพื่อเลือก path ที่เราต้องการ
- 4. เสร็จแล้วกคปุ่ม OK

<u>การเปลี่ยนค่า Default System files</u>

เราสามารถเปลี่ยนค่า Default System Files ที่ประกอบไปด้วยของค่า Log file, Template,

Alternate font una Font mapping file

วิธีการเปลี่ยนค่า Default System files

- 1. เลือกทำขั้นตอนใดขั้นหนึ่งดังต่อไปนี้
  - เลือกไปที่เมนู Tools > Options
  - พิมพ์ config แล้วกด Ente
- 2. เลือกไปที่ General tab
- 3. ที่ส่วนด้านล่างของไดอะล็อก ในส่วนของ File ก็คลิกไปที่ไฟล์ที่เป็นค่า Default system file ที่ เราต้องการเปลี่ยนแล้วกีพิมพ์ชื่อไฟล์ที่ต้องการ

ถ้าไม่ทราบชื่อไฟล์เราสามารถกดไปที่ปุ่ม Brown เพื่อเลือกไฟล์ที่ต้องการ

- 4. พิมพ์ชื่อไฟล์ที่ต้องการ
- 5. เสร็จแล้วกคปุ่ม OK

ตามที่ได้กล่าวมาในส่วนของการกำหนด path และ การกำหนดค่า Default System File ที่ ใดอะล็อก Option แสดงให้เห็นด้านล่าง

| Options             | ×                                                                           |     |
|---------------------|-----------------------------------------------------------------------------|-----|
| General Paths/Files | Display Crosshairs Profiles Printing Snapping                               |     |
| User Paths          | Location                                                                    |     |
| Drawings<br>Fonts   | C:\Documents and Settings\My Documents<br>C:\Program Files\IntelliCAD\Fonts | _   |
| Help                | C:\Program Files\IntelliCAD\Help                                            | - D |
| Menus               | C:\Documents and Settings\My Documents<br>C:\Program Files\IntelliCAD       |     |
| Hatch patterns      | C:\Program Files\IntelliCAD\Patterns;C:\Program Files\                      |     |
| Blocks              | C:\Documents and Settings\My Documents                                      |     |
| Print styles        | C:\Documents and Settings\                                                  |     |
| Print output path   |                                                                             |     |
|                     | Prouve                                                                      | Lc  |
|                     |                                                                             | ۲v  |
| Custom Eller        |                                                                             |     |
| System Files        |                                                                             |     |
| Template            | icad.log                                                                    | B   |
| Alternate font      | txt                                                                         | 1   |
| Font mapping        | icad.fmp                                                                    |     |
|                     | Browse                                                                      | ٨   |
|                     |                                                                             | 1   |
|                     |                                                                             |     |
| ?                   | OK Cancel                                                                   |     |

- A. ปุ่มคลิกสำหรับเข้าไปเลือก ไฟล์ที่เป็น Default system file
- ส่วนสำหรับเลือกเปลี่ยนค่า
- C. ปุ่มคลิกสำหรับเข้าไปเลือกโฟลเคอร์
- D. ส่วนสำหรับเลือก เปลี่ยนไคเร็กทรอรี่ โดยการพิมพ์

<u>การเปลี่ยนออปชันใน Display tab</u>

ในไดอะล็อก Option ที่ Display tab จะเป็นที่สำหรับกำหนดจำนวนของ Command line to track, Screen color, การแสดงของ Prompt box และ Automatic menu loading

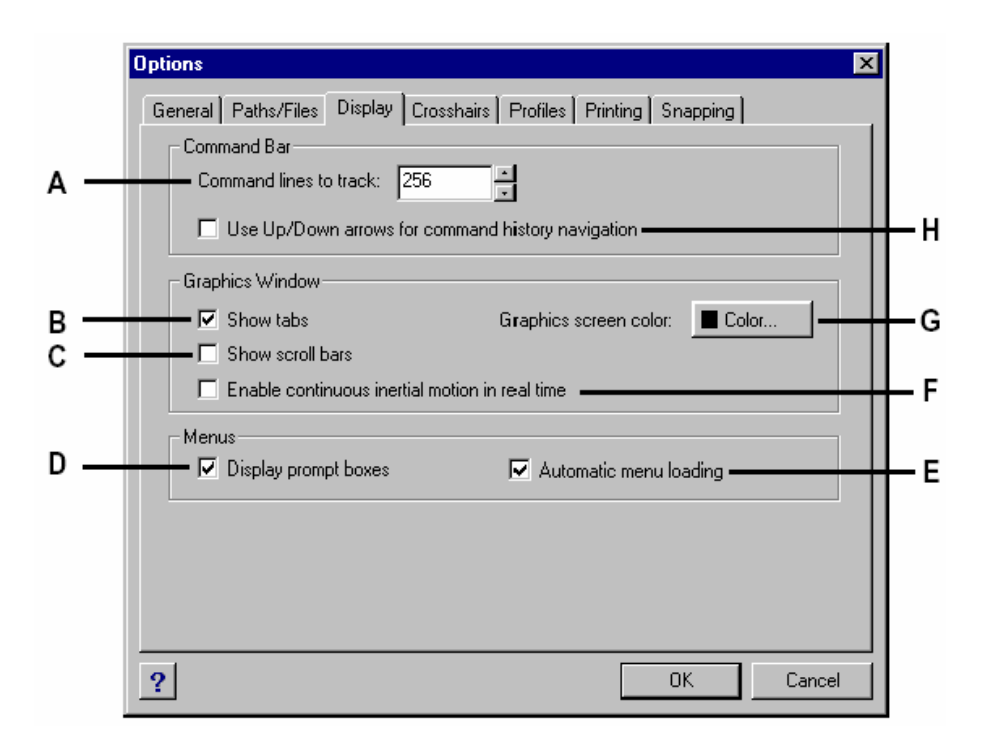

- A. จำนวนบรรทัด ล่าสุด คำสั่งที่เก็บไว้
- B. แสดง แทป tab
- C. แสดง Scroll bar
- D. คลิกเพื่อปีค-เปิดการแสดงของ Prompt box
- E. คลิกเพื่อปีค-เปิดการทำงานของ Automatic Menu Loading
- F. ให้ภาพมีความเฉื่อย หมุนต่อไป เมื่อใช้การหมุนแบบ realtime
- G. พิมพ์จำนวนบรรทัดที่สามารถบรรจุใน Prompt History windows
- H. เลือกสีพิ้นหลัง ของ drawing (บนจอเท่านั้น)
- ใช้ ปุ่มถูกศร ขึ้น ลง เพื่อ ทวนหา คำสั่งที่ใช้ไปแล้ว

# การตั้งค่า Command lines to track

เราสามารถกำหนดจำนวนบรรทัดของตัว Command line ที่เก็บไว้ในหน่วยความจำในขณะที่เราใช้ งาน ซึ่งค่า Default โปรแกรมจะกำหนดให้เท่ากับ 256 บรรทัด เราสามารถดูกำสั่งและข้อมูลย้อนหลังที่เราได้ ใช้งานไปแล้วได้ใน Prompt History windows และวิธีการแสดง Prompt History windows โดย การกดปุ่ม F2 และการปิดก็กดปุ่ม F2 อีกครั้ง

# การตั้งค่า Graphics Screen color

โดยค่า default แล้วตัว Background ของ Drawing จะเป็นสีดำ เราสามารถทำการเปลี่ยนสีของ ตัว Background ได้ตามที่เราต้องการ

#### <u>การแสดงของ Prompt Box</u>

เมื่อเราใช้กำสั่งบางกำสั่งจะให้เราเลือกออปชันอื่นๆ ต่อไปด้วย ก็จะปรากฏเมนูขึ้นมาให้เราเลือกหรือที่ เรียกว่า Prompt box ซึ่งมันจะปรากฏขึ้นตามลักษณะของแต่ละกำสั่ง ถ้าไม่ต้องการให้โปรแกรมแสดง Prompt box เราสามารถที่จะปิดการแสดงของด้ว Prompt box ได้โดยเอาเครื่องหมายถูกที่ช่อง Display Prompt Boxes ออก

## Automatic Menu Loading

ในครั้งแรกที่เรา start โปรแกรม CADไท เมนูที่เป็น Default จะถูกโหลดเข้ามาและตัว Automatic Menu Loading ที่อยู่ในไดอะล็อก Option จะเป็นเครื่องหมายถูก ตัว Automatic Menu Loading จะทำการโหลดเมนูที่ผูกติดอยู่กับ Drawing ที่เราทำการเปิดให้เองโดยอัตโนมัติ ซึ่งเราสามารถทำ การปิดการทำงานของ Automatic Menu Loading ได้

## วิธีการเปลี่ยนออปชันใน Display tab

- 2. เลือกทำขั้นตอนใดขั้นหนึ่งคังต่อไปนี้
  - เลือกไปที่เมนู Tools > Options
  - พิมพ์ config แล้วกด Ente
- 3. เลือกไปที่ Display tab
- สำหรับ Command Lines To Track พิมพ์จำนวนบรรทัดคำสั่งที่สามารถบรรจุใน
   Prompt History windows หรือปรับปุ่มที่เป็นลูกศรขึ้น (Up) ลง (Down)
- 5. สำหรับ Graphics Screen Color ก็คลิกที่ปุ่ม Color แล้วจากนั้นก็เลือกสีที่เราต้องการ แล้วกคปุ่ม OK
- ถ้าต้องการปิดการแสดงของ Prompt box ให้เอาเครื่องหมายถูกที่ช่อง Display Prompt Boxes ออก
- ถ้าต้องการปิดการโหลดเมนูโดยอัตโนมัติ ให้เอาเครื่องหมายถูกที่ช่อง Automatic Menu Loading ออก
- 8. เสร็จแล้วกคปุ่ม OK

### <u>การเปลี่ยนออปชันใน Crosshairs tab</u>

ในไดอะถ็อก Option ที่ Crosshairs tab เราสามารถกำหนดการแสดงของตัว Crosshair เพื่อ ช่วยให้เรามองเห็นความแตกต่างของแกน X, Y และ Z ในสีที่แตกต่างกัน เราสามารถกำหนดสีของ Crosshair ในแต่ละแกนเปลี่ยนไปเป็นสีต่างๆ ตามที่เราต้องการและเรายังสามารถเปลี่ยนขนาดของตัว Crosshair และตัว Pointer ที่เป็นก่า Default

## วิธีการเปลี่ยนออปชันใน Crosshairs tab

- 1. เลือกทำขั้นตอนใดขั้นหนึ่งดังต่อไปนี้
  - เลือกไปที่เมนู Tools > Options
  - พิมพ์ config แล้วกด Ente
- 2. เลือกไปที่ Crosshairs tab
- ในส่วนของ Axis Color ในแต่ละแกน เลือกกำหนดสีที่ต้องโดยกดไปที่ปุ่ม Color เสร็จ แล้วกดปุ่ม OK
- ถ้าเราต้องการให้ตัว Pointer แสดงตามตัว Crosshair คลิกที่ช่อง Pointer Default To Crosshairs ให้เป็นเครื่องหมายถูก
- ในส่วนของ Cursor Size พิมพ์ค่าเปอร์เซ็นของขนาดตัว Crosshair ที่แสดงกับหน้าจอ หรือปรับปุ่มที่เป็นลูกศรขึ้น (Up) - ลง (Down)
- 6. เสร็จแล้วกคปุ่ม OK

|     | Options X                                                         |     |
|-----|-------------------------------------------------------------------|-----|
|     | General Paths/Files Display Crosshairs Profiles Printing Snapping |     |
| а — | Axis Color<br>X axis: Color<br>Y axis: Color<br>Z axis: Color     | — E |
| в — | Pointer defaults to crosshairs                                    |     |
| с — | Grips Attraction                                                  | — D |
|     |                                                                   |     |
|     | ? OK Cancel                                                       |     |

- A. เลือกสีของสัญญลักษณ์ แกน x,y,z
- B. กำหนดตัวชี้เป็น crosshairs
- C. ใช้ grips ในการแก้ไขวัตถุ
- D. ระยะที่มีผลต่อ grips
- E. งนาดของเคอร์เซอร์ คิดแบบ เปอร์เซนต์ของจอภาพ

## <u>การเปลี่ยนออปชันใน Snapping tab</u>

ในไดอะถือก Option ที่ Snapping tab เราสามารถกำหนดการแสดงของตัว Fly-over snapping ตัว Fly-over snapping เป็นตัวที่ช่วยให้เรามองเห็นการทำงานของตัว Entity snap ได้อย่างมี ประสิทธิภาพมากขึ้น

วิธีการเปลี่ยนออปชันใน Snapping tab

- 1. เลือกทำขั้นตอนใดขั้นหนึ่งดังต่อไปนี้
  - เลือกไปที่เมนู Tools > Options
  - พิมพ์ config แล้วกด Ente
- 2. เลือกไปที่ Snapping tap
- 3. เลือกตัวเลือกที่เราต้องการ
- 4. เสร็จแล้วกคปุ่ม OK

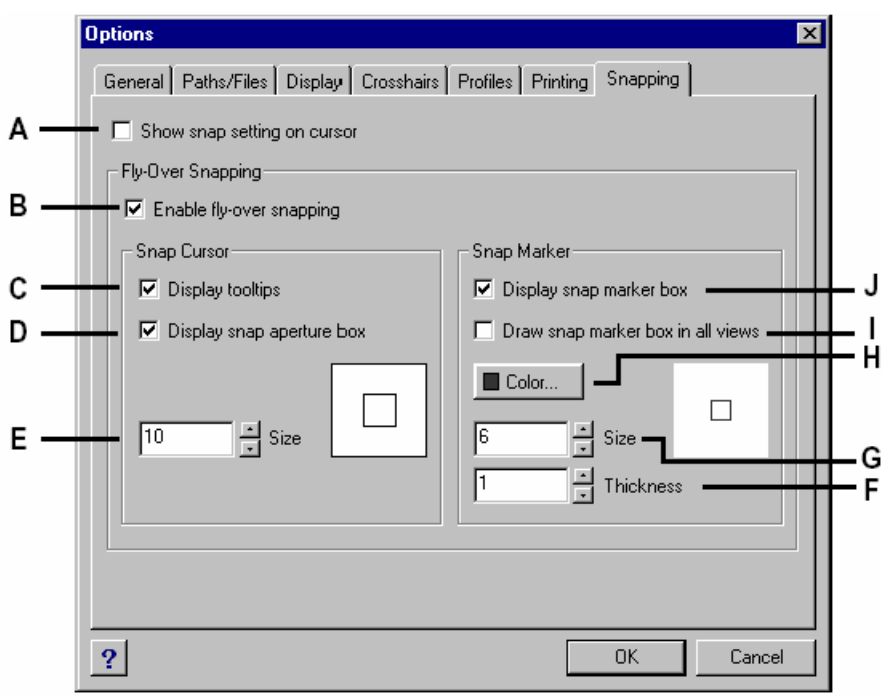

A Select to display an extra image on the cursor to

show which entity snap is active. (Available even

if fly-over snapping is turned off.)

B Select to turn on fly-over snapping.

C Select to turn on fly-over snap

tooltips, which

indicate the type of snap that was used to select

the marked location.

D Select to turn on the fly-over snap aperture box.

Entities found within the aperture box are

available for selection, making it easier to find

and select entity snap points.

E Type or scroll to the tolerance size for the flyover

snap aperture box. Higher numbers increase the distance from the cursor in which entities are found. F Type or scroll to the thickness of the fly-over snap marker. G Type or scroll to the size of the flyover snap marker. H Click to choose the color of the flyover snap marker. I Select to turn on the display of flyover snap markers in all views when you are using more than one viewport. J Select to turn on fly-over snap markers, which mark snap points on entities.

#### การ Customize ตัวเมนู

เราสามารถทำการ customize เมนูที่เราใช้อยู่และ save เก็บไว้เป็นไฟล์ในลักษณะของ CADไท เมนู แล้วเรายังสามารถนำไฟล์เมนูเข้ามาใช้ไม่ว่าจะเป็นไฟล์ของ CADไท (\*.icm) และไฟล์เมนูของ AutoCAD (\*.mnu) โดยการใช้ไดอะล็อก Customize

#### วิธีการ Customize ตัวเมนู

- 1. เลือกทำขั้นตอนใดขั้นหนึ่งดังต่อไปนี้
  - เลือกไปที่เมนู Tools > Customize
  - พิมพ์ customize แล้วกด Enter
- 2. เลือกไปที่ Menus tab

|          | Customize                                                                                                    |            |
|----------|----------------------------------------------------------------------------------------------------|------------|
| А—       | Menu Tree:<br>Menu Tree:<br>Menu Tree: | — J<br>— I |
| в—<br>с— | Save &As     Save &As     Save &As     Save &As     Save &As     Arial, Bit Hear     Arial, Right Front     Aerial, Right Front     Aerial, Right Front                                                                                                    | — Н<br>— G |
|          | ? Close Import Export Reset                                                                                                    |            |
|          |                                                                                                    |            |

- A. ส่วนของเมนูที่แสดงอยู่บนหน้าจอ
- B. ส่วนของการบรรจุกำสั่งสำหรับแต่ละเมนู
- C. ส่วนของข้อความที่จะแสดงใน Status bar
- D. ปุ่มคลิกสำหรับนำไฟล์เมนูเข้ามาใช้
- E. ปุ่มคลิกสำหรับส่งเมนูออกไปเป็นไฟล์
- F. ปุ่มคลิกเพื่อ Reset กลับไปเป็นค่า Default
- G. ปุ่มคลิกสำหรับกำหนดออปชันเพิ่มเติมที่ใดอะล็อก Menu Customization Options
- H. ปุ่มคลิกสำหรับบรรจุคำสั่งเข้าไปยังเมนู
- I. ปุ่มคลิกสำหรับ Rename ตัวเมนู
- J. ปุ่มคลิกสำหรับเพิ่มหรือสร้างเมนูที่เป็น Menu Item, Menu Sub-Item, Spacer หรือ Context Menu Item, Context Menu Sub-Item

<u>การทำความเข้าใจกับ Menu compatibility</u>

ไฟล์ที่เป็นนามสกุล MNU เป็นไฟล์เมนูที่ถูกสร้างโดยโปรแกรม AutoCAD และไฟล์นามสกุล MNS ที่สร้างจากโปรแกรม AutoCAD Releases 13, 14 และ 2000 ซึ่งโปรแกรม CADไท สามารถ อ่านได้ทั้งสองนามสกุลรวมทั้งเมนูที่สร้างด้วยคำสั่ง AutoLISP รูปที่แสดงอยู่ด้านนี้แสดงให้เห็นถึงการใช้เมนู ของ AutoCAD

| Menu section       | Definition      | IntelliCAD support |
|--------------------|-----------------|--------------------|
| ***POP0            | Cursor menu     | Supported          |
| ***POP <i>n</i>    | Pull-down menus | Supported          |
| ***AUXn            | Auxiliary menus | Not supported      |
| ***BUTTON <i>n</i> | Button menus    | Not supported      |
| ***ICON            | lcon menus      | Not supported      |
| ***SCREEN          | Screen menus    | Not supported      |
| ***TABLETn         | Tablet menus    | Not supported      |

IntelliCAD support of specific sections in AutoCAD MNU and MNS files

#### วิธีการนำไฟล์ MNU ของโปรแกรม AutoCAD เข้ามาใช้

- 1. พิมพ์ *menu* แล้วกด Enter
- 2. ในช่อง Files Of Type เลือกเป็น AutoCAD Menu File (mnu)
- ที่ไดอะล็อก Open Menu เลือกไปที่โฟลเดอร์ Support ของโปรแกรม AutoCAD แล้วเลือกไฟล์ Acad.mnu (หรือ Acad.mns สำหรับ AutoCAD Releases 13, 14 และ 2000)
- 4. สำหรับการโหลดเมนูของโปรแกรม AutoCAD เข้ามาในโปรแกรม CADไท ก็คลิกที่ปุ่ม Open

เราก็จะได้เมนูของโปรแกรม CADไท ที่มีหน้าตาเหมือนกับโปรแกรม AutoCAD

- 5. วิธีการทดสอบว่าคำสั่งในเมนูนั้นใช้ได้หรือไม่ โดยการเรียกคำสั่งที่ปรากฏอยู่ในเมนูมาใช้
- วิธีการกลับไปใช้เมนูของโปรแกรม CADไท เลือกไปที่เมนู Tools > Customize แล้ว คลิกไปที่ Menus tab แล้วกคปุ่ม Reset
- วิธีการกลับไปใช้ Toolbar ของโปรแกรม CADไท เลือกไปที่เมนู Tools > Customize แล้วคลิกไปที่ Toolbars tab แล้วกดปุ่ม Reset

| 😭 IntelliCAD 2000 - [Drawing1]                            |            |
|-----------------------------------------------------------|------------|
| 안 Eile Edit View Insert Modify Settings Iools Window Help | <u>_8×</u> |
| `@ & <b></b>                                              |            |
|                                                           |            |

เมนูที่เป็นค่า Default ของโปรแกรม CADไท

| 😭 IntelliCAD 2000 - [Drawing1]                                | - I × |
|---------------------------------------------------------------|-------|
| Eile Edit View Insert Format Tools Draw Dimension Modify Help | - 8 × |
| ······································                        | 19 P  |
| X                                                             |       |

เมนูที่นำเข้ามาจากโปรแกรม AutoCAD

<u>การสร้างเมนูและคำสั่งขึ้นมาใหม่</u>

เราสามารถสร้างเมนูขึ้นมาใหม่โดยการ Insert เมนู ณ ตำแหน่งด้านบนของ Menu Tree แล้ว จากนั้นเราสามารถบรรจุคำสั่งลงไปในเมนูที่สร้างขึ้นมาใหม่ อีกทั้งเรายังสามารถเพิ่ม Sub-menu และแก้ไขเมนูรวมทั้งกำสั่งที่มีอยู่แล้วโดยการ Add, Delete และจัดเรียงใหม่

<u>NOTE</u>: วงกลมทึบสีเขียวที่แสดงอยู่หน้าเมนูและคำสั่งเป็นเครื่องหมายแสดงให้เราทราบว่าเมนูและคำสั่ง เหล่านั้นได้ถูกกำหนดระดับการใช้งาน (Experience level) ไว้ แต่สำหรับวงกลมทึบสีแดงที่แสดงอยู่หน้า เมนูและคำสั่งเป็นเครื่องหมายให้เราทราบว่าเมนูและคำสั่งเหล่านั้นไม่ได้ถูกกำหนดระดับการใช้งาน (Experience level) ไว้ วิธีกำหนดระดับการใช้งาน (Experience level) ให้ไปเลือกที่เมนู Tools > Options

วิธีการสร้างเมนูขึ้นมาใหม่

- 1. เลือกทำขั้นตอนใดขั้นหนึ่งดังต่อไปนี้
  - เลือกไปที่เมนู Tools > Customize
  - พิมพ์ customize แล้วกด Enter
- 2. เลือกไปที่ Menus tab
- 3. ในส่วนของ Menu Tree เลือกเมนูที่เราต้องการแทรกเมนูขึ้นใหม่
- 4. เลือกไปที่ปุ่ม Insert > Menu Item
- 5. พิมพ์ชื่อเมนูที่เราต้องการสร้างแล้วกด Enter
- 6. คลิกที่ปุ่ม Close

ในการเรียกใช้เมนูที่สร้างขึ้นมาใหม่เราจะด้องบรรจุคำสั่งลงไปในเมนูที่เราสร้างขึ้นเสียก่อน

วิธีการบรรจุกำสั่งลงไปในเมนุ

- 1. เลือกทำขั้นตอนใดขั้นหนึ่งดังต่อไปนี้
  - เลือกไปที่เมนู Tools > Customize
  - พิมพ์ customize แล้วกด Enter
- 2. เลือกไปที่ Menus tab
- 3. ในส่วนของ Menu Tree เลือกเมนูที่เราต้องการบรรจุคำสั่ง
- 4. เลือกไปที่ปุ่ม Insert > Menu Sub-Item
- 5. พิมพ์ชื่อกำสั่งที่เราต้องการแล้วกค Enter
- 6. วิธีการบรรจุกำสั่ง เราสามารถทำเลือกทำตามใดขั้นตอนหนึ่งดังนี้
  - เลือกไปยังชื่อคำสั่งที่เราสร้างขึ้นในส่วนของ Menu Tree และจากนั้นไปเลือกคำสั่งที่ เราต้องบรรจุเข้าที่แสดงอยู่ในส่วนของ Available Command แล้วจากนั้นคลิกที่ ปุ่ม Add Command

- ในช่อง Command พิมพ์ Command string แล้วจากนั้นคลิกที่ปุ่ม Add Command
- ในช่อง Help String พิมพ์ข้อความที่เราต้องการใช้แสดงบน Status bar ในตอนที่เรา เลื่อนตัว Cursor ไปทับที่กำสั่งนั้นๆ
- 8. ถ้าต้องเพิ่มกำสั่งอื่นๆ ก็ย้อนกลับไปทำในขั้นตอนที่ 3-7
- 9. เสร็จแล้วกคปุ่ม Close

เกร็ดความรู้: เมื่อเราตั้งชื่อคำสั่งที่เราสร้างขึ้นมาใหม่ เราสามารถกำหนด Access key โดยการพิมพ์ตัว Ampersand (&) ระหว่างตัวอักษรที่เราต้องการให้เป็น Access key แต่เราต้องแน่นใจว่าในการกำหนด Access key จะต้องเป็นตัวอักษรที่ไม่ซ้ำกันภายในเมนูเดียวกัน ตัวอย่างเช่น ถ้าเราเพิ่มคำสั่ง Quick Line เข้า ไปในเมนู Insert เราก็ใส่ตัว & ให้อยู่หน้าตัวอักษร Q แล้วก็จะปรากฏเส้นขีดเส้นใต้ที่ตัวอักษรนั้นในเมนู ใน การเลือกใช้กำสั่งนี้เราสามารถเลือกไปที่เมนู Insert แล้วกดปุ่มตัวอักษร Q ที่ Keyboard

## วิธีการ Rename ตัวเมนู

- 1. เลือกทำขั้นตอนใดขั้นหนึ่งดังต่อไปนี้
  - เลือกไปที่เมนู Tools > Customize
  - พิมพ์ customize แล้วกด Enter
- 2. เลือกไปที่ Menus tab
- 3. ในส่วนของ Menu Tree เลือกเมนูที่เราต้องการ Rename
- 4. คลิกที่ปุ่ม Rename
- 5. พิมพ์ชื่อเมนูที่ตามเราต้องการแล้วกด Enter
- 6. คลิกที่ปุ่ม Close

วิธีการลบตัวเมนู

- 1. เลือกทำขั้นตอนใดขั้นหนึ่งดังต่อไปนี้
  - เลือกไปที่เมนู Tools > Customize
  - พิมพ์ customize แล้วกด Enter
- 2. เลือกไปที่ Menus tab
- 3. ในส่วนของ Menu Tree เลือกเมนูที่เราต้องการลบ
- 4. คลิกที่ปุ่ม Delete
- 5. ที่ใดอะล็อก Confirmation คลิกที่ปุ่ม OK
- 6. คลิกที่ปุ่ม Close

NOTE: การลบเมนูที่มี Sub-Items อยู่ในเมนูนั้น ตัว Sub-Item ที่อยู่ข้างในจะถูกลบไปด้วย

การตั้ง Experience level สำหรับเมนูและคำสั่ง เราสามารถตั้ง Experience level สำหรับเมนูและคำสั่งที่เราสร้างขึ้นมาและสามารถเปลี่ยน Experience level ในเมนูและคำสั่งที่มีอยู่ได้

วิธีการตั้ง Experience level สำหรับเมนูและคำสั่ง

- 1. เลือกทำขั้นตอนใดขั้นหนึ่งดังต่อไปนี้
  - เลือกไปที่เมนู Tools > Customize
  - พิมพ์ customize แล้วกด Enter
- 2. เลือกไปที่ Menus tab
- 3. ในส่วนของ Menu Tree เลือกเมนูหรือคำสั่งที่เราต้องการเปลี่ยน Experience level
- 4. คลิกที่ปุ่ม Option
- ที่ไดอะถ็อก Menu Customization Options ในส่วนของ Experience level ก็
   เถือกระดับการใช้งาน (Experience level) ที่เราต้องการกำหนดให้เมนูหรือคำสั่งนั้นเป็น
- 6. คลิกที่ปุ่ม OK
- 7. คลิกที่ปุ่ม Close

<u>NOTE</u>: เลือกใช้ Experience level ให้ตรงกับความต้องการของเราที่สุด เพราะคำสั่งจะแสดงในเมนูเฉพาะ ระดับ Experience level ที่เราได้กำหนดไว้ ถ้าเลือกระดับ Experience level เป็น Intermediate เพียง อย่างเดียว คำสั่งนั้นก็จะปรากฏเฉพาะในระดับ Experience level ที่เป็น Intermediate อย่างเดียวเท่านั้น การ Save เมนูเก็บไว้เป็นไฟล์

โปรแกรม CADไท จะทำการ Save เก็บเมนูที่เราทำการเปลี่ยนแปลงโดยอัตโนมัติ ซึ่งเราสามารถ สร้างและเก็บเมนูของเราที่เราสร้างไว้ได้ โปรแกรมจะทำการ Save เก็บเมนูในรูปแบบของไฟล์ นามสกุล \*.icm

วิธีการ Save เมนูเก็บไว้เป็นไฟล์

- 1. เลือกทำขั้นตอนใดขั้นหนึ่งดังต่อไปนี้
  - เลือกไปที่เมนู Tools > Customize
  - พิมพ์ customize แล้วกด Enter
- 2. เถือกไปที่ Menus tab
- 3. คลิกที่ปุ่ม Export
- 4. ที่ใดอะล็อก Select Menu File ก็เลือกสถานที่เก็บและตั้งชื่อไฟล์ที่เราต้องการ
- 5. คลิกที่ปุ่ม Save
- 6. คลิกที่ปุ่ม Close

<u>NOTE</u>: การ Save เก็บเมนูที่เราสร้างขึ้นนั้นจะ ไม่รวมไปถึงตัว Toolbar ที่เราสร้างขึ้นหรือแก้ไข

<u>การโหลดไฟล์ของเมนูเข้ามาใช้</u> เราสามารถโหลดเมนูจากไฟล์เมนูที่เราได้สร้างไว้เข้ามาแทนเมนูที่เราใช้อยู่ โปรแกรมสามารถนำเข้า ไฟล์เมนูได้ทั้งไฟล์เมนูของโปรแกรม AutoCAD (\*.mnu, \*.mns) และ โปรแกรม CADไท (\*.icm)

วิธีการโหลดไฟล์ของเมนูเข้ามาใช้

- 1. เลือกทำขั้นตอนใดขั้นหนึ่งดังต่อไปนี้
  - เลือกไปที่เมนู Tools > Customize
  - พิมพ์ *customize* แล้วกด Enter
- 2. เลือกไปที่ Menus tab
- 3. คลิกที่ปุ่ม Import
- 4. ที่ไดอะล็อก Select Menu File ก็เลือกไฟล์ที่เป็นไฟล์นามสกุล \*.mnu, \*.mns และ
   \*.icm
- 5. เลือกไฟล์เมนูที่ต้องการ
- 6. คลิกที่ปุ่ม Open
- 7. คลิกที่ปุ่ม Close

NOTE: การ โหลดเมนูที่เราสร้างเข้ามาใช้มันจะเข้ามาทับเฉพาะตัวเมนูเท่านั้นจะ ไม่รวมไปถึงตัว Toolbar

<u>การสร้าง Shortcut เมนูขึ้นมาใช้เอง</u>

ในโปรแกรม CADไท เราสามารถสร้าง Shortcut เมนูสำหรับคำสั่งที่เราใช้บ่อยๆ ขึ้นมา ใช้ เราสามารถเรียกใช้ Shortcut เมนูโดยการกดปุ่ม Shift และกดปุ่มที่ด้านขวาของเมาส์ (Right click) ในการสร้าง Shortcut เมนูเราสามารถใช้โปรแกรมจำพวก ASCII text editor เช่น NotePad และ WordPad ดังตัวอย่างที่แสดงอยู่ด้านล่าง

```
***MENUGROUP=group_name
***POP0
**menu_name
[menu_name]
ID_item_name [item_string] command
***HELPSTRINGS
ID_item_name[help_string]
```

| ltem        | Explanation                                                                                                    |  |  |  |
|-------------|----------------------------------------------------------------------------------------------------|--|--|--|
| group_name  | Menu group name.                                                                                                    |  |  |  |
| menu_name   | Shortcut menu name.                                                                                                    |  |  |  |
| item_name   | Menu item name.                                                                                                    |  |  |  |
| item_string | Menu item string (typically, the command name). The menu item<br>string appears in the shortcut menu. To specify an access key for a<br>command, insert an ampersand (&) immediately before the letter you<br>want to use as the access key. Do not assign the same access key to<br>more than one command. |  |  |  |
| command     | Command string. Begin the command string with "^C^C" (e.g., ^C^C_LINE) unless the command is transparent.                                                                                                    |  |  |  |
| help_string | Help string. The text in the help string appears in the status bar when you place the cursor over the menu item.                                                                                                    |  |  |  |

Shortcut menu syntax and explanations

#### <u>วิธีการสร้าง Shortcut เมน</u>

ดังตัวอย่างต่อไปนี้จะแสดงรายละเอียดในการสร้าง Shortcut เมนูที่บรรจุกำสั่ง Line, Hatch,

#### Dtext, Circle une Erase

- 1. เปิดโปรแกรมจำพวก ASIIC editor เช่น NotePad หรือ WordPad
- 2. พิมพ์ข้อความที่แสดงอยู่ด้านล่าง

```
***MENUGROUP=example
***POP0
**IntelliCAD
[IntelliCAD]
ID_Line [Line]^C^C_line
ID_Hatch [Hatch]^C^C_hatch
ID_Dtext [Dtext]^C^C_dtext
ID_0 [Circle Rad]^C^C_circle
ID_Erase [erase]^C^C_erase
***HELPSTRINGS
ID_LINE [Draws a line]
ID_HATCH [Fills an enclosed area with a nonassociative hatch pattern]
ID_DTEXT [Displays text on screen as it is entered]
ID_CIRCLE [Creates a circle]
ID_ERASE [Removes objects from a drawing]
```

3. ทำการ Save เก็บเป็นไฟล์ชื่อ Example.mnu ในโฟลเดอร์ของโปรแกรม CADไท

้วิธีการนำ Shortcut เมนูที่สร้างไว้เข้ามาใช้

- 1. เรียกโปรแกรม CADไท ขึ้นมา
- 2. เลือกทำขั้นตอนใดขั้นหนึ่งดังต่อไปนี้
  - เลือกไปที่เมนู Tools > Customize
  - พิมพ์ customize แล้วกด Enter
- 3. เลือกไปที่ Menus tab
- 4. คลิกที่ปุ่ม Import
- 5. ที่ใดอะล็อก Select Menu File ก็เลือกไฟล์เมนูที่เราสร้างไว้ (Example.mnu)

- เลือกทำเครื่องหมายถูกที่ช่อง Append To Current Menu แล้วคลิกปุ่ม Open ถ้าเราไม่ทำเครื่องหมายถูกที่ช่อง Append To Current Menu ตัวเมนูที่เราใช้อยู่จะถูก ลบไปและ Shortcut เมนูจะปรากฏขึ้นมาแทนที่
- 7. คลิกที่ปุ่ม Close
- 8. เลือกไปยังวัตถุที่อยู่ใน Drawing แล้วกดปุ่ม Shift ค้างไว้แล้วกดปุ่มเมาส์ด้านขวา
- 9. เลือกคำสั่งใน Shortcut เมนูที่เราต้องการใช้

วิธีการย้อนกลับไปใช้ Shortcut เมนูเคิม

- 1. เลือกทำขั้นตอนใดขั้นหนึ่งดังต่อไปนี้
  - เลือกไปที่เมนู Tools > Customize
  - พิมพ์ customize แล้วกค Enter
- 2. คลิกที่ปุ่ม Reset

#### การ customize ตัว Toolbar

โปรแกรม CADไท ได้จัดเตรียม Toolbar สำหรับเรียกใช้คำสั่งได้ง่ายและสะดวกมากขึ้น เรา สามารถ customize ตัว Toolbar โดยการเพิ่มหรือลบหรือจัดเรียงใหม่ อีกทั้งเรายังสามารถสร้างเพิ่มเติม ดัว Toolbar มันจะถูกสร้างให้เป็นส่วนหนึ่งของโปรแกรม เรายังสามารถที่จะส่งออก (Export) ออกไปเป็นไฟล์ และเราสามารถนำเข้า Toolbar จากโปรแกรม AutoCAD เราสามารถทำการ customize ตัว Toolbar ได้ ที่ไดอะล็อก Customize และเลือกไปยัง Toolbars tab

วิธีการ customize ตัว Toolbar

- 1. เลือกทำขั้นตอนใดขั้นหนึ่งดังต่อไปนี้
  - เลือกไปที่เมนู Tools > Customize
  - พิมพ์ customize แล้วกด Enter
- 2. คลิกที่ Toolbars tab
- 3. ในการ customize ตัว Toolbar เราสามารถทำตามขั้นตอนที่แสดงให้เห็นอยู่ด้านล่างนี้

|          | Customize                                                                                                    |     |
|----------|----------------------------------------------------------------------------------------------------|-----|
|          | Menus Toolbars Keyboard Aliases                                                                                                    |     |
| А—       | Categories:       Buttons         Standard       ✓       ✓       ✓       ✓       ✓       ✓       ✓       ✓       ✓       ✓       ✓       ✓       ✓       ✓       ✓       ✓       ✓       ✓       ✓       ✓       ✓       ✓       ✓       ✓       ✓       ✓       ✓       ✓       ✓       ✓       ✓       ✓       ✓       ✓       ✓       ✓       ✓       ✓       ✓       ✓       ✓       ✓       ✓       ✓       ✓       ✓       ✓       ✓       ✓       ✓       ✓       ✓       ✓       ✓       ✓       ✓       ✓       ✓       ✓       ✓       ✓       ✓       ✓       ✓       ✓       ✓       ✓       ✓       ✓       ✓       ✓       ✓       ✓       ✓       ✓       ✓       ✓       ✓       ✓       ✓       ✓       ✓       ✓       ✓       ✓       ✓       ✓       ✓       ✓       ✓       ✓       ✓       ✓       ✓       ✓       ✓       ✓       ✓       ✓       ✓       ✓       ✓       ✓       ✓       ✓       ✓       ✓       ✓       ✓       ✓       ✓       ✓       ✓ | — E |
| _        |                                                                                                    |     |
| в—<br>с— | Tooltip: Line                                                                                                    |     |
| D-       | Command: C^C^C_LINE                                                                                                    |     |
|          | Close         Import         Export         Reset                                                                                                    |     |

- A. ส่วนของชุดคำสั่งที่แสดงรายการของ Toolbar
- B. ช่องสำหรับพิมพ์ข้อความที่เราจะมันแสดงให้เราทราบเมื่อตอนที่เราเลื่อนเมาส์ไปทับที่ Toolbar
- C. ช่องสำหรับพิมพ์ข้อความที่แสดงให้เราทราบที่ Status bar ตอนที่เราเลื่อนเมาส์ไปทับที่ Toolbar
- D. ช่องสำหรับพิมพ์คำสั่งสำหรับ Toolbar
- E. ส่วนสำหรับแสดง Toolbar ของแต่ละรายการ

# <u>การสร้าง Toolbar ขึ้นใหม่</u>

เราสามารถสร้าง Toolbar ขึ้นมาใช้ใหม่โดยการถากตัว Toolbar คำสั่งจากไดอะล็อก Customize ใปวางลงบนพื้นที่ของ Toolbar อื่นๆ ในโปรแกรม CADไท เราสามารถสร้าง Toolbar ขึ้นมาใหม่และ จากนั้นเราก็กำหนดชื่อของ Toolbar ที่เราสร้างขึ้น หลังจากนั้นเราจึงเพิ่มตัว Tool คำสั่งลงไปในพื้นที่ของ Toolbar ที่สร้างขึ้นมา เรายังสามารถเพิ่ม, ลบหรือแก้ไขตัว Tool คำสั่งที่บรรจุอยู่ใน Toolbar ได้ เมื่อเรา สร้าง Toolbar โดยใช้ Tool คำสั่งจากส่วนของ Button ในไดอะล็อก Customize โดยค่าของ Tool เกร็ดความรู้, Help String และ Command ตามก่า Default ของ Tool กำสั่งนั้นจะบรรจุลงไปใน Tool กำสั่งโดยอัตโนมัติ และเรายังสามารถแก้ไขค่า Default เหล่านี้ของแต่ละ Tool กำสั่งนั้นโดยอัตโนมัติ และเรา ยังสามารถแก้ไขก่า Default ของ Tool กำสั่งของแต่ละ Tool กำสั่งได้

วิธีการสร้าง Toolbar ขึ้นใหม่

- 1. เลือกทำขั้นตอนใดขั้นหนึ่งดังต่อไปนี้
  - เลือกไปที่เมนู Tools > Customize

- พิมพ์ customize แล้วกด Enter
- 2. คลิกที่ Toolbars tab
- 3. ในรายการของ Categories เลือกรายการที่ต้องการและแต่ละรายการมันจะแสดงตัว Tool คำสั่งที่ถูกบรรจุในรายการนั้นๆ
- 4. คลิกที่ Tool คำสั่งและลากออกจากไคอะล็อก Customize ไปวางยังพื้นที่ด้านนอกของ ไดอะล็อก
- 5. แก้ไขค่า Toolเกร็คความรู้, Help String และ Command ตามที่เราต้องการ
- 6. เสร็จแล้วคลิกปุ่ม Close

วิธีการเพิ่ม Tool คำสั่งลงไปยัง Toolbar

เราต้องแน่ใจว่าตัว Toolbar ที่เราต้องการเพิ่มตัว Tool กำสั่งนั้นแสดงอยู่บน Screen

- 1. เลือกทำขั้นตอนใดขั้นหนึ่งดังต่อไปนี้
  - เลือกไปที่เมนู Tools > Customize
  - พิมพ์ customize แล้วกด Enter
- 2. คลิกที่ Toolbars tab
- 3. ในรายการของ Categories เลือกรายการที่เราต้องการเพื่อที่จะแสดง Tool คำสั่งที่เราต้องการ
- 4. คลิกที่ Tool คำสั่งที่ต้องการและลากไปวางยัง Toolbar ที่ต้องการ
- 5. แก้ไขค่า Toolเกร็คความรู้, Help String และ Command ตามที่เราต้องการ
- 6. ถ้าเราต้องการเพิ่ม Tool กำสั่งไปยัง Toolbar อีก ก็ย้อนกลับไปยังขั้นตอนที่ 3-5
- 7. เสร็จแล้วกด Close

วิธีการลบ Tool คำสั่งออกจาก Toolbar

เราต้องแน่ใจว่าตัว Toolbar ที่เราต้องการลบตัว Tool กำสั่งนั้นแสดงใน Screen

- 1. เลือกทำขั้นตอนใดขั้นหนึ่งดังต่อไปนี้
  - เลือกไปที่เมนู Tools > Customize
  - พิมพ์ customize แล้วกด Enter
- 2. คลิกที่ Toolbars tab
- 3. คลิกที่ Tool คำสั่งที่อยู่ใน Toolbar ที่เราต้องการลบแล้วลากกลับมาที่ไดอะล็อก Customize
- 4. เสร็จแล้วกด Close

วิธีการเปลี่ยนตำแหน่งวางของตัว Tool คำสั่งใน Toolbar

เราต้องแน่ใจว่าตัว Toolbar ที่เราต้องการแก้ไขนั้นแสดงอยู่บน Screen

- 1. เลือกทำขั้นตอนใดขั้นหนึ่งดังต่อไปนี้
  - เลือกไปที่เมนู Tools > Customize
  - พิมพ์ customize แล้วกด Enter

- 2. คลิกที่ Toolbars tab
- ที่ Toolbar เราต้องการเปลี่ยนตำแหน่งวางของตัว Tool กำสั่ง ก็คลิกไปยัง Tool กำสั่งแล้วลาก ไปวางแทรกยังตำแหน่งอื่นที่ต้องการ ข้อควรระวังในการลากตัว Tool กำสั่งไปวางนั้น ในขณะวางเราต้องไม่วางตัว Tool กำสั่งให้เลย ออกนอกพื้นที่ของ Toolbar เพราะมันจะเป็นการลบตัว Tool กำสั่งนั้น
- 4. เสร็จแล้วกคปุ่ม Close

<u>การเปลี่ยนชื่อ Toolbar</u>

เมื่อเราสร้าง Toolbar ขึ้นมาใหม่ โปรแกรมกำหนดชื่อของ Toolbar ให้เราเองโดยอัตโนมัติ เช่น ToolBar1, ToolBar2 และต่อไปเรื่อย ๆ ชื่อของ Toolbar จะแสดงอยู่บน Titlebar ของตัว Toolbar และเราสามารถเปลี่ยนชื่อของ Toolbar ได้ตามที่เราต้องการ

ที่ไคอะล็อก Select Toolbars เราสามารถเปลี่ยนชื่อตัว Toolbar และทำการปิค-เปิค การแสดงของตัว Toolbar และกำหนดให้แสดงเป็นแบบ Large icon หรือ Small icon รวมทั้งสามารถกำหนดให้ตัว Toolbar แสดงเป็นสีหรือขาว-คำ และเราสามารถกำหนดการแสดงของตัว Toolเกร็ดความรู้ ได้ด้วย

วิธีการเปลี่ยนชื่อ Toolbar

- 1. เลือกทำขั้นตอนใดขั้นหนึ่งดังต่อไปนี้
  - เลือกไปที่เมนู View > Toolbars
  - พิมพ์ tbconfig แล้วกด Enter
- 2. ในรายการของ Toolbar เลือก Toolbar ที่เราต้องการเปลี่ยนชื่อ
- 3. ในช่องของ Toolbar Name พิมพ์ชื่อ Toolbar ที่เราต้องการ
- 4. เสร็จแล้วกดปุ่ม OK

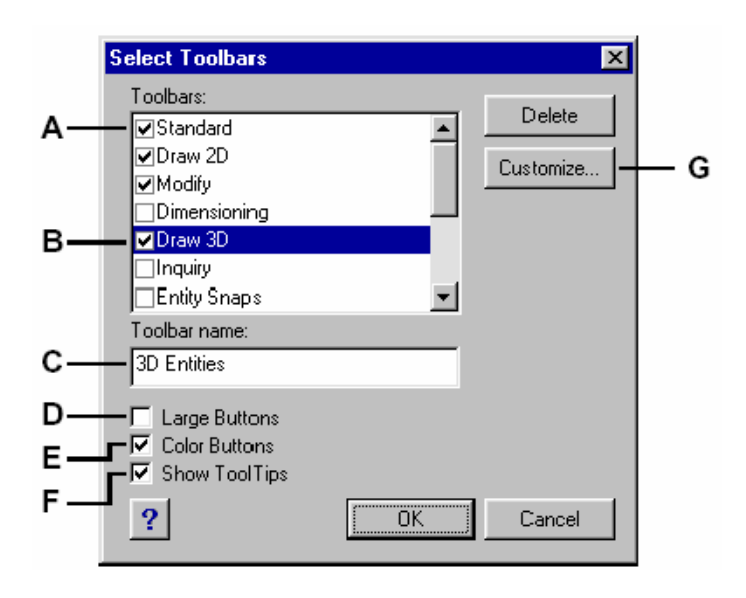

- A. ส่วนของรายการของ Toolbar ทั้งหมด
- B. เลือก Toolbar ที่เราต้องการเปลี่ยนชื่อ
- C. พิมพ์ Toolbar ที่เราต้องการลงไปใหม่
- D. เลือกทำเครื่องหมายถูกเมื่อเราต้องการให้ Toolbar แสดงเป็นขนาดใหญ่
- E. เลือกทำเครื่องหมายถูกเมื่อเราต้องการให้ Toolbar แสดงเป็นสี
- F. เลือกทำเครื่องหมายถูกเมื่อเราต้องการให้ Toolbar แสดง Toolเกร็ดความรู้
- G. คลิกเมื่อเราต้องการเรียกใดอะล็อก Customize

## <u>การสร้าง Toolbar แบบ Flyout</u>

การสร้าง Toolbar แบบ Flyout เป็นการสร้าง Toolbar ที่กำหนดให้ Tool คำสั่งเรียงกันลงมา ตามแนวด้านล่าง สำหรับ Toolbar ที่มีการสร้างแบบ Flyout ที่ตัว Tool คำสั่งที่เป็นแบบ Flyout จะแสดง รูปสามเหลี่ยมเล็ก ๆ อยู่ขวามือด้านล่างของ Tool คำสั่งนั้น เมื่อเราคลิกที่ Tool คำสั่ง ตัว Tool คำสั่งอื่น ๆ ที่ ซ้อนอยู่ ก็จะปรากฏขึ้นเป็นแถวเรียงลงมาด้านล่าง เราสามารถเลือกใช้คำสั่งโดยไปที่ตัว Tool คำสั่งนั้น ๆ และ Tool คำสั่งนั้นก็จะปรากฏขึ้นมาแทน Tool คำสั่งเดิมที่ปรากฏอยู่ เราสามารถเพิ่มเติม Tool คำสั่งแบบ Flyout ได้ตามที่เราต้องการ

วิธีการสร้าง Toolbar แบบ Flyout

- 1. เลือกทำขั้นตอนใคขั้นหนึ่งดังต่อไปนี้
  - เลือกไปที่เมนู Tools > Customize
  - พิมพ์ customize แล้วกด Enter
- 2. คลิกที่ Toolbars tab
- 3. เลือกทำเครื่องหมายถูกที่ช่อง Insert As Flyout
- 4. ในรายการของ Categories เลือก Toolbar ที่เราต้องการ
- 5. ในส่วนของ Button เลือก Tool คำสั่งที่เราต้องการแล้วลากไปวางยัง Tool คำสั่งที่อยู่ใน Toolbar ที่เราต้องการ
- 6. แก้ไข Toolเกร็ดความรู้ร, Help String และ Command ตามที่เราต้องการ
- 7. ถ้าเราต้องการสร้างเพิ่ม ก็ย้อนกลับไปยังขั้นตอนที่ 4-6
- 8. เสร็จแล้วกคปุ่ม Close

การตั้งระดับการใช้งานสำหรับ Tool คำสั่ง (Experience level)

เราสามารถตั้งระดับการใช้งานสำหรับ Tool กำสั่งที่อยู่ใน Toolbar ที่เราสร้างขึ้นมาใหม่และเรายัง สามารถเปลี่ยนระดับการใช้งานของ Tool กำสั่งที่อยู่ใน Toolbar ที่มีอยู่แล้วได้

# วิธีการตั้งระดับการใช้งานสำหรับ Tool คำสั่ง

- 1. เลือกทำขั้นตอนใดขั้นหนึ่งดังต่อไปนี้
  - เลือกไปที่เมนู Tools > Customize
  - พิมพ์ customize แล้วกด Enter
- 2. คลิกที่ Toolbars tab
- 3. คลิกเลือกไปยัง Tool คำสั่งที่อยู่ใน Toolbar ที่เราต้องการตั้งระดับการใช้งาน
- 4. ที่ใดอะล็อก Customize เลือกไปที่ปุ่ม Options
- 5. ในส่วนของ User level เลือกระดับการใช้งานตามที่เราต้องการให้กับตัว Tool คำสั่ง
- 6. คลิกที่ปุ่ม OK
- 7. เสร็จแล้วคลิกที่ปุ่ม Close

<u>NOTE</u>: เลือกใช้ Experience level ให้ตรงกับความต้องการของเราที่สุด เพราะ Tool คำสั่งจะแสดงใน Toolbar เฉพาะระดับ Experience level ที่เราได้กำหนดไว้ ถ้าเลือกระดับ Experience level เป็น Intermediate เพียงอย่างเดียว Tool คำสั่งพื้นก็จะปรากฏเฉพาะเป็นระดับ Experience level ที่เป็น Intermediate อย่างเดียวเท่านั้น

# <u>การแก้ไข Tool คำสั่ง</u>

โปรแกรม CADไท ได้จัดเตรียมตัว Tool กำสั่งที่เป็นกำสั่งที่ใช้งานในโปรแกรมไว้เกือบทั้งหมด ซึ่ง Tool กำสั่งเหล่านี้จะแสดงอยู่ในไดอะล็อก Customize ใน Toolbars tab เราสามารถที่จะแก้ไข Tool กำสั่งที่สร้างมาขึ้นใหม่และจัดวางอยู่ในกลุ่มของ Toolbar ของเราเองได้ด้วย

Tool คำสั่งที่เราสร้างขึ้นเองนั้นเราจะสร้างจากไฟล์ที่เป็น Bitmap (\*.bmp) โดยสามารถสร้างจาก โปรแกรม Paint หรือ Illustration เพราะว่าเราสามารถกำหนดตัว Tool คำสั่งได้ทั้งแบบเล็ก, ใหญ่ แสดงเป็นสีหรือขาว-ดำ ซึ่งต้องมีความแตกต่างกัน 4 แบบ ซึ่งในการกำหนดขนาดของตัว Tool คำสั่ง เราสามารถกำหนดได้ดังนี้

- ขนาดเล็ก 16 x 15 Pixels
- ขนาดใหญ่ 24 x 22 Pixels

<u>NOTE</u>: ถ้าเรากำหนดขนาดของตัวรูปภาพ (Bitmap) ขนาดไม่เท่ากับขนาดที่กำหนดให้ โปรแกรมจะทำการ ยึดหรือย่อตัวรูปภาพ (Bitmap) นั้นให้ได้ตามขนาดที่กำหนด ซึ่งจะทำให้ภาพที่ได้อาจจะผิดเพี้ยนไปจากรูปจริง

วิธีการแก้ไข Tool คำสั่ง เราต้องแน่นใจว่า Toolbar ที่เราต้องการแก้ไขนั้นปรากฏอยู่บน screen 1. เถือกทำขั้นตอนใดขั้นหนึ่งดังต่อไปนี้

- เลือกไปที่เมนู Tools > Customize
- พิมพ์ customize แล้วกด Enter
- 2. คลิกที่ Toolbars tab
- 3. คลิกเลือกไปยัง Tool คำสั่งที่อยู่ใน Toolbar ที่เราต้องการแก้ไข
- 4. ที่ใดอะล็อก Customize เลือกไปที่ปุ่ม Options
- 5. ที่ใดอะล็อก Toolbar Customize Option ในส่วนของ Button Bitmap คลิกไปที่ ปุ่มที่ช่อง Small, Color Button
- 6. ที่ไดอะล็อก Select Bitmap เลือกไฟล์ที่เราสร้างเตรียมไว้หรือไฟล์ที่เราต้องการ
- 7. คลิกที่ปุ่ม Open
- ย่อนกลับมาทำที่ขั้นตอนที่ 5-7 สำหรับช่อง Large, Color Button ช่อง Small, Black and White และ ช่อง Large, Black and White Button
- 9. คลิกที่ปุ่ม OK
- 10. เสร็จแล้วคลิกที่ปุ่ม Close

| Toolbar Customization Options |                                | × |
|-------------------------------|--------------------------------|---|
| User Level                    | Button Bitmaps                 |   |
| 🔽 Beginner                    | Small, color button:           |   |
| 🔽 Intermediate                | Line                           |   |
| Advanced                      | Large, color button:           |   |
| - MDI Window                  | Line 🗾                         |   |
| At least one open             | Small, black and white button: |   |
| No windows open               | Line 🗾                         |   |
|                               | Large, black and white button: |   |
| ActiveX In-Place Activation   | Line 🗾                         |   |
| Server, embedded              |                                |   |
| Server, in-place              | Pressed-state variable:        |   |
| Container                     |                                |   |
|                               | Grayed-state variable:         |   |
| Update parent image           |                                |   |
| (Flyouts only)                |                                |   |
| ?                             | OK Cancel                      |   |

ใดอะถ็อก Toolbar Customize Option

## <u>การนำเข้า Toolbar</u>

โปรแกรม CADไท สามารถนำเข้า Toolbar ที่สร้างจากโปรแกรม AutoCAD ที่เป็นไฟล์ .MNU, .MNS เราสามารถนำเข้า Toolbar จากโปรแกรม AutoCAD ได้จากไดอะล็อก Customize ที่ Toolbars tab

## วิธีการนำเข้า Toolbar

- 1. เลือกทำขั้นตอนใดขั้นหนึ่งดังต่อไปนี้
  - เลือกไปที่เมนู Tools > Customize
  - พิมพ์ customize แล้วกด Enter
- 2. คลิกที่ Toolbars tab
- 3. คลิกที่ปุ่ม Import
- 4. เลือกไฟล์ .MNU หรือ .MNS ที่เราต้องการ
- 5. คลิกที่ปุ่ม Open
- 6. เสร็จแล้วคลิกที่ปุ่ม Close

#### <u>การสร้าง Toolbar จากไฟล์</u>

เราสามารถสร้าง Toolbar จากไฟล์แล้วเรายังสามารถนำไปให้คนอื่นใช้ได้ด้วย ซึ่งการสร้างไฟล์ของ Toolbar นั้นเราสามารถใช้โปรแกรมจำพวก ASCII text editor ทำการสร้าง ดังตัวอย่างที่แสดงอยู่ด้านล่าง

```
***MENUGROUP=group_name
***TOOLBARS
**toolbar_name
ID_toolbar_name [_Toolbar ("toolbar_name", orient, visible, xval, yval,
rows)]
ID_button_name [_Button ("button_name", id_small, id_large)]command
***HELPSTRINGS
ID_button_name [help_string]
```

| ltem         | Explanation                                                                                                    |  |  |
|--------------|----------------------------------------------------------------------------------------------------|--|--|
| group_name   | Menu group name.                                                                                               |  |  |
| toolbar_name | Toolbar name.                                                                                                  |  |  |
| orient       | Orientation. Select Floating, Top, Bottom, Left, and Right (not case sensitive).                               |  |  |
| visible      | Visibility. Select Show or Hide (not case sensitive).                                                          |  |  |
| xval         | <i>x</i> coordinate, designated in pixels from left edge of screen.<br>Suggested value: 200.                   |  |  |
| yval         | <i>y</i> coordinate, designated in pixels from top edge of screen.<br>Suggested value: 200.                    |  |  |
| rows         | Number of rows                                                                                                 |  |  |
| button_name  | Tool name. Appears as a ToolTip when user places cursor over button.                                           |  |  |
| id_small     | Name of small (16 x 15 pixels) icon bitmap (BMP) file. This file must be located in the IntelliCAD2001 folder. |  |  |
| id_large     | Name of large (24 x 22 pixels) icon bitmap (BMP) file. This file must be located in the IntelliCAD2001 folder. |  |  |
| command      | Command string (Example: ^C^C_LINE).                                                                           |  |  |
| help_string  | Help string. Appears in the status bar when cursor passes over the button.                                     |  |  |

#### Toolbar syntax and explanations

#### วิธีการสร้าง Toolbar จากไฟล์

- 1. เปิดโปรแกรม ASCII text editor เช่นโปรแกรม NotrPad และ WordPad เป็นต้น
- 2. พิมพ์ข้อความตามที่แสดงให้เห็นอยู่ด้านถ่าง

```
***MENUGROUP=example
***TOOLBARS
***NewDraw
ID_ NewDraw [_Toolbar("NewDraw ", _Bottom, _Show, 200, 200, 1)]
ID_Line_0 [_Button("Line", Iline.bmp, IL_line.bmp)]^C^C_line
ID_Hatch [_Button("Hatch", Ihatch.bmp, IL_hatch.bmp)]^C^C_hatch
ID_Dtext [_Button("Dtext", Idtext.bmp, IL_dtext.bmp)]^C^C_dtext
ID__0 [_Button("Circle Rad", Icirad.bmp, IL_cirad.bmp)]^C^Ccircle;
ID_Erase [_Button("Erase", Ierase.bmp, IL_erase.bmp)]^C^Ccerase;
***HELPSTRINGS
ID_Line_0 [Creates straight line segments]
ID_Hatch [Fills an enclosed area with a nonassociative hatch pattern]
ID_Dtext [Displays text on screen as it is entered]
ID__0 [Allows user to draw a circle with a radius value]
ID_Erase [Removes objects from a drawing]
```

3. แล้ว save เก็บเป็นไฟล์นามสกุล .MNU

วิธีการคัดลอกค่า Toolbar ที่มีอยู่แล้วมาใช้ 1. เลือกทำขั้นตอนใดขั้นหนึ่งดังต่อไปนี้

- เลือกไปที่เมนู Tools > Customize
- พิมพ์ customize แล้วกด Enter
- 2. คลิกที่ Toolbars tab
- 3. เลือกไปยัง Tool คำสั่งที่เราต้องการคัดลอกค่า
- 4. คัคลอกค่าจากช่อง Toolเกร็คความรู้, ช่อง Help String และช่อง Command ไปวางยัง ฟอร์มของการเขียนไฟล์ของ Toolbar
- 5. แล้ว save เก็บเป็นไฟล์นามสกุล .MNU

## วิธีการนำไฟล์ Toolbar ที่สร้างไว้ไปใช้ที่เครื่องอื่น

- กัดลอกไฟล์ .MNU ที่เราสร้างไว้รวมทั้งไฟล์ Bitmap ไปไว้ยังโฟลเดอร์ของโปรแกรม CADไท
- 2. เปิดโปรแกรม CADไท
- 3. เลือกทำขั้นตอนใดขั้นหนึ่งดังต่อไปนี้
  - เลือกไปที่เมนู Tools > Customize
  - พิมพ์ *customize* แล้วกด Enter
- 4. คลิกที่ Toolbars tab
- 5. คลิกที่ปุ่ม Import
- 6. เลือกไฟล์ .MNU ที่ได้เตรียมไว้
- เลือกทำเครื่องหมายถูกที่ช่อง Append To Current Menu ถ้าเราไม่ทำเครื่องหมายถูกที่ช่อง Append To Current Menu ตัว Toolbar ที่เราใช้อยู่ จะถูกลบไปและตัว Toolbar ที่เรานำเข้ามาจะปรากฏขึ้นมาแทนที่
- 8. คลิกที่ปุ่ม Close

วิธีการย้อนกลับไปใช้ Toolbar ที่เป็นค่า Default

- 1. เลือกทำขั้นตอนใดขั้นหนึ่งดังต่อไปนี้
  - เลือกไปที่เมนู Tools > Customize
  - พิมพ์ *customize* แล้วกด Enter
- 2. คลิกที่ปุ่ม Reset

#### การ customize ปุ่มบน Keyboard

โปรแกรม CADไท ได้จัดหาเครื่องมือสำหรับเรียกใช้คำสั่งในลักษณะที่เป็น Shortcut key และเรา สามารถแก้ไขหรือเพิ่มเติมตัว Shortcut key ได้โดยแก้ไขที่ไดอะลีอก Customize วิธีการ customize ตัวแป้นกด Keyboard

- 1. เลือกทำขั้นตอนใดขั้นหนึ่งดังต่อไปนี้
  - เลือกไปที่เมนู Tools > Customize
  - พิมพ์ customize แล้วกด Enter
- 2. เลือกไปที่ Keyboard tab
- การกำหนด Shortcut key ขึ้นมาใหม่ก็พิมพ์ Shortcut key ที่เราต้องการลงในช่อง Press New Shortcut key
- 4. การกำหนดคำสั่งสำหรับ Shortcut key ก็พิมพ์กำสั่งลงในช่อง Command
- 5. การนำเข้าไฟล์สำหรับ Shortcut key ก็คลิกไปที่ปุ่ม Import
- 6. การเก็บค่า Shortcut key ไปเป็นไฟล์ กีกคไปที่ปุ่ม Export
- การกำหนดคำสั่งเข้าไปใน Shortcut key ก็เลือกคำสั่งที่ต้องการที่ช่อง Available Command และเลือก Shortcut key ที่ต้องการแล้วกดปุ่ม Add Command
- 8. การเพิ่ม Shortcut key ขึ้นใหม่ กึกดที่ปุ่ม New

|    | Customize                                                                                                    | en]           |                                                                                                    | ×             |
|----|----------------------------------------------------------------------------------------------------|---------------|----------------------------------------------------------------------------------------------------|---------------|
| А— | Defined keys:       Alt+F11       Ctrl+A       Ctrl+C       Ctrl+C       Ctrl+C       Ctrl+C       Ctrl+C       Ctrl+C       Ctrl+C       Ctrl+C       Ctrl+C       Ctrl+C       Ctrl+C       Ctrl+C       Ctrl+C       Ctrl+C       Ctrl+C       Ctrl+C       Ctrl+C       Ctrl+Shift+S       Ctrl+Y       Ctrl+Y       Ctrl+Y       Ctrl+Y       Ctrl+Y       Ctrl+Y | New<br>Delete | Available commands:<br>Run Script<br>Save<br>Save As<br>Save Block to Disk<br>Save Style<br>Save/Restore View<br>Scale<br>Scroll Bars<br>Security<br>Select All<br>Select Color<br>Send Mail<br>Set Center Snap<br>Set Insertion Point Snap<br>Set Insertion Point Snap |               |
| в— | Press new shortcut key:<br>Ctrl+Shift+S                                                                                                    |               | Set Intersection Snap<br>Set Layer by Entity<br>Set Midpoint Snap                                                                                                    | -             |
| c— | Command:<br>                                                                                                    | Close Imp     | ort                                                                                                    | <u>R</u> eset |

- A. ส่วนสำหรับโชว์ Shortcut key ที่มีอยู่แล้ว
- B. ช่องสำหรับกำหนด Shortcut key ในการเพิ่ม Shortcut key
- C. ช่องสำหรับกำหนดคำสั่งสำหรับ Shortcut key

การสร้าง Keyboard shortcut

เราสามารถใช้ Macro กำหนดปุ่มกดบน Keyboard สำหรับการสร้าง Keyboard shortcut ตัว Macro จะประกอบไปด้วยหนึ่งกำสั่งหรือมากกว่าก็ได้ตามที่แสดงบน Status bar ดังนี้

- คำสั่งเช่น QSAVE
- คำสั่งร่วมกับออปชันเช่น ARC;\A;\\
- มากกว่าหนึ่งคำสั่งเช่น ^C^C^CZOOM;E;QSAVE;QPRINT

การใช้ตัว Keyboard shortcut จะใช้ประโยชน์ได้มากกว่าการใช้กำสั่งย่อ (Alias) ซึ่งการการใช้ กำสั่งย่อจะใช้กำย่อของกำสั่งแต่ Keyboard shortcut จะบรรจุได้มากกว่าหนึ่ง Macro ซึ่งการเรียก Macro ออกมาใช้เราสามารถเรียกได้โดยการกดปุ่มที่ Keyboard ซึ่งเราไม่ต้องกดปุ่ม Enter ที่ เหมือนกับการใช้กำสั่งย่อตัว Shortcut key จะประกอบไปด้วยปุ่มดังนี้

- ปุ่ม Ctrl, Alt และปุ่ม Shift ซึ่งการใช้ปุ่ม Shift เราจะต้องใช้ร่วมกับปุ่ม Ctrl, Alt และ Furction key ต่างๆ
- ตัวหนังสือ A-Z และตัวเลข 1-0
- ปุ่ม Cursor key เช่นปุ่มลูกศร Up, Down, Left, Right และปุ่ม Page Up, Page Down, Home, End, Insert และ Delete
- ปุ่ม F1-F12

วิธีการสร้าง Keyboard shortcut

- 1. เลือกทำขั้นตอนใดขั้นหนึ่งดังต่อไปนี้
  - เลือกไปที่เมนู Tools > Customize
  - พิมพ์ customize แล้วกด Enter
- 2. เลือกไปที่ Keyboard tab
- 3. คลิกปุ่ม New
- 4. ที่ช่อง Press New Shortcut key กดปุ่ม Alt+A โปรแกรมจะเพิ่ม Alt+A เข้าไปใน รายการในส่วนของ Defined key
- 5. ในส่วนของ Available Command เลือกไปที่คำสั่ง Are Center-Start-Angle
- คลิกไปที่ปุ่ม Add Command โปรแกรมบรรจุคำสั่งเข้าไปในช่อง Command และใน ปุ่ม Shortcut key
- 7. คลิกปุ่ม Close เพื่อเก็บค่า
- 8. การเรียกคำสั่งออกมาใช้กี่กดปุ่ม Alt+A

วิธีการเปลี่ยนคำสั่งใน Keyboard shortcut

- 1. เลือกทำขั้นตอนใดขั้นหนึ่งดังต่อไปนี้
  - เลือกไปที่เมนู Tools > Customize
  - พิมพ์ customize แล้วกด Enter

- 2. เลือกไปที่ Keyboard tab
- 3. ในส่วนของ Defined keys เลือก Shortcut key ที่เราต้องการเปลี่ยน
- 4. ในช่อง Command ทำการเปลี่ยนกำสั่งตามที่เราต้องการสามารถทำได้ดังต่อไปนี้
  - คลิกไปที่ปุ่ม Add Command ที่เราต้องการเปลี่ยนคำสั่ง
  - แก้ไขคำสั่งที่แสดงอยู่ในช่อง Command
- 5. คลิกปุ่ม Close

# วิธีการลบ Keyboard shortcut

- 1. เลือกทำขั้นตอนใดขั้นหนึ่งดังต่อไปนี้
  - เลือกไปที่เมนู Tools > Customize
  - พิมพ์ customize แล้วกด Enter
- 2. เลือกไปที่ Keyboard tab
- 3. ในส่วนของ Defined key เลือกไปที่ Shortcut key ที่เราต้องการถบ
- 4. คลิกปุ่ม Delete
- 5. คลิกปุ่ม Close

# การ save เก็บค่า Keyboard shortcut ไว้เป็นไฟล์

โปรแกรม CADไท จะทำการเก็บค่า Keyboard shortcut ที่เราสร้างขึ้นหรือแก้ไขให้เราโดย อัตโนมัติ และโปรแกรมเก็บค่า Keyboard shortcut ไว้เป็นไฟล์นามสกุล \*.ICK

วิธีการ save เก็บ Keyboard shortcut ไว้เป็นไฟล์

- 1. เลือกทำขั้นตอนใดขั้นหนึ่งดังต่อไปนี้
  - เลือกไปที่เมนู Tools > Customize
  - พิมพ์ customize แล้วกด Enter
- 2. เลือกไปที่ Keyboard tab
- 3. คลิกปุ่ม Export
- 4. กำหนดสถานที่ที่เราต้องการเก็บไฟล์ Keyboard shortcut
- 5. คลิกปุ่ม Save
- 6. คลิกปุ่ม Close

## <u>การนำเข้าไฟล์ Keyboard shortcut</u>

เราสามารถเปลี่ยนตัว Keyboard shortcut ใหม่โดยการนำเข้าไฟล์ของ Keyboard shortcut

# วิธีการนำเข้าใฟล์ Keyboard shortcut

1. เลือกทำขั้นตอนใดขั้นหนึ่งดังต่อไปนี้

- เลือกไปที่เมนู Tools > Customize
- พิมพ์ customize แล้วกด Enter
- 2. เลือกไปที่ Keyboard tab
- 3. คลิกปุ่ม Import
- 4. เลือกไฟล์ที่ต้องการ
- 5. คลิกปุ่ม Open
- 6. คลิกปุ่ม Close

## การสร้างคำสั่งย่อ (Alias)

โปรแกรม CADไท ได้จัดเตรียมคำสั่งย่อ (Alias) สำหรับคำสั่งต่างๆ เราสามารถใช้คำสั่งย่อทำการ เรียกใช้คำสั่งโดยการพิมพ์ตัวอักษรย่อ 1 หรือ 2 ตัวอักษร

โปรแกรมยังบรรจุคำสั่งย่อที่สำหรับเรียกใช้คำสั่งที่ตรงกันกับโปรแกรม AutoCAD และเรายัง สามารถใช้ คำสั่งย่อ (Alias) และ Keyboard shortcut จากโปรแกรม AutoCAD โปรแกรม CADไท ได้เพิ่มความสามารถของคำสั่งคำสั่งย่อให้มากกว่าโปรแกรม AutoCAD ตัวอย่างเช่น โปรแกรม CADไท ได้ เพิ่มออปชันสำหรับคำสั่ง Rectangle คือเราสามารถเขียนวัตถุรูปสี่เหลี่ยมและเรายังสามารถทำการ rotate วัตถุนั้น ณ มุมต่างๆ ได้

เราสามารถแก้ไขคำสั่งย่อและเราสามารถเพิ่มขึ้นมาใหม่ โดยแก้ไขได้ที่ไดอะล็อก Customize

วิธีการเรียกใดอะล็อก Customize

- 1. เลือกทำขั้นตอนใดขั้นหนึ่งดังต่อไปนี้
  - เลือกไปที่เมนู Tools > Customize
  - พิมพ์ customize แล้วกด Enter
  - 2.เลือกไปที่ Aliases tab

|    | Customize<br>Menus Toolbars Keyboard Ali                                                                                                    | Xliases                   |     |
|----|----------------------------------------------------------------------------------------------------|---------------------------|-----|
| А— | Aliases:<br>BAGEL<br>BM<br>BMAKE<br>BO<br>BPOLY<br>BR<br>C<br>CH<br>-CH<br>CH<br>CH<br>CL<br>CLOSEALL<br>CO<br>COL<br>COL<br>CD<br>D<br>DAL<br>DAL | Available commands:       |     |
| в— | Alias:<br>BAGEL                                                                                                    | DONUT                     | – c |
|    | ?                                                                                                    | Close Import Export Reset |     |

- A. ส่วนของการแสดงคำสั่งย่อ (Alias) ที่มีอยู่แล้ว
- B. ช่องแสดงคำสั่งย่อ (Alias) ที่เราเลือก
- C. ส่วนของคำสั่งที่จะใช้สำหรับกำหนดคำสั่งย่อ (Alias)

<u>การสร้าง, การกำหนดและการลบคำสั่งย่อ (Alias)</u>

การสร้างกำสั่งย่อขึ้นมาใหม่เราก็ทำการกำหนดกำสั่งย่อขึ้นมา แล้วจากนั้นการกำหนดกำสั่งลงไปยัง กำสั่งย่อที่สร้างขึ้นมา

วิธีการสร้างคำสั่งย่อขึ้นมาใหม่

- 1. เลือกทำขั้นตอนใดขั้นหนึ่งดังต่อไปนี้
  - เลือกไปที่เมนู Tools > Customize
  - พิมพ์ customize แล้วกด Enter
- 2. เลือกไปที่ Aliases tab
- 3. คลิกที่ปุ่ม New
- 4. ที่ช่อง Alias พิมพ์อักษรย่อที่เราต้องการกำหนด
- ในส่วนของ Available Command เลือกคำสั่งที่เราต้องการกำหนดลงไปยังคำสั่งย่อ (Alias) ที่เรากำหนดขึ้นมาใหม่
- 6. คลิกที่ปุ่ม Assign
- 7. คลิกที่ปุ่ม Close

วิธีการกำหนดคำสั่งย่อที่มีอยู่แล้วใหม่

- 1. เลือกทำขั้นตอนใดขั้นหนึ่งดังต่อไปนี้
  - เลือกไปที่เมนู Tools > Customize
  - พิมพ์ customize แล้วกด Enter
- 2. เลือกไปที่ Aliases tab
- 3. ในส่วนของ Aliases list เลือกคำสั่งย่อที่เราต้องการแก้ไข
- 4. ในส่วนของ Available Command เลือกคำสั่งที่เราต้องการกำหนดลงไปยังคำสั่งย่อ
- 5. คลิกที่ปุ่ม Assign
- 6. คลิกที่ปุ่ม Close

วิธีการลบคำสั่งย่อที่มีอยู่แล้ว

- 1. เลือกทำขั้นตอนใดขั้นหนึ่งดังต่อไปนี้
  - เลือกไปที่เมนู Tools > Customize
  - พิมพ์ customize แล้วกด Enter
- 2. เลือกไปที่ Aliases tab
- 3. ในส่วนของ Aliases เลือกคำสั่งย่อที่เราต้องการลบ
- 4. คลิกที่ปุ่ม Delete
- 5. คลิกที่ปุ่ม Close

การ save เก็บค่าคำสั่งย่อ (Alias) ไว้เป็นไฟล์

โปรแกรม CADไท จะทำการเก็บค่าคำสั่งย่อ (Alias) ที่เราต้องการแก้ไขโดยอัตโนมัติแด้วเรายัง สามารถ save เก็บคำสั่งย่อไว้เป็นไฟล์ได้ด้วย ในการเก็บคำสั่งย่อเป็นไฟล์นั้นเราสามารถเก็บไว้เป็นไฟล์ นามสกุล \*.ICA แล้วเราสามารถ save ไปเป็นไฟล์สำหรับโปรแกรม AutoCAD ได้ด้วย ซึ่งเราจะเก็บไว้ เป็นไฟล์ \*.PGP

วิธีการ save เก็บค่าคำสั่งย่อไว้เป็นไฟล์

- 1. เลือกทำขั้นตอนใดขั้นหนึ่งดังต่อไปนี้
  - เลือกไปที่เมนู Tools > Customize
  - พิมพ์ customize แล้วกด Enter
- 2. เลือกไปที่ Aliases tab
- 3. คลิกที่ปุ่ม Export
- 4. ที่ช่อง Save As Type เลือกไฟล์นามสกุลที่เราต้องการ (\*.ICA หรือ \*.PGP)
- 5. ระบุสถานที่ที่เราต้องการเก็บไฟล์
- 6. คลิกที่ปุ่ม Save
- 7. คลิกที่ปุ่ม Close

## <u>วิธีการนำเข้าไฟล์ คำสั่งย่อ (Alias)</u>

เราสามารถนำคำสั่งข่อใหม่เข้ามาใช้แทนตัวคำสั่งข่อเก่า ซึ่งโปรแกรมสามารถนำเข้าคำสั่งข่อได้ทั้งจาก โปรแกรม AutoCAD (\*.PGP) และโปรแกรม CADไท (\*.ICA)

## วิธีการนำเข้าไฟล์คำสั่งย่อ

- 1. เลือกทำขั้นตอนใดขั้นหนึ่งดังต่อไปนี้
  - เลือกไปที่เมนู Tools > Customize
  - พิมพ์ customize แล้วกด Enter
- เลือกไปที่ Aliases tab
- 3. คลิกที่ปุ่ม Import
- 4. ในช่อง Files Of Type เลือกไฟล์นามสกุลที่เราต้องการนำเข้า
- 5. คลิกที่ปุ่ม Open
- 6. คลิกที่ปุ่ม Close

#### การ Create และ Replay scripts

โปรแกรม CADไท สามารถที่จะเก็บบันทึกข้อมูลที่เราป้อนลงบน Keyboard และตำแหน่งทุกๆ ตำแหน่งที่เราเลือกลงบน Drawing และเราสามารถเก็บข้อมูลเหล่านี้เก็บเป็น script ไฟล์ (\*.SCR) และ สามารถข้อนกลับการทำงานใหม่โดยการ Replay ตัว script เราสามารถ script ไฟล์ข้อนกลับกำสั่ง, แสดง ภาพ Snapshot หรือ Batch plotting รวมทั้งเราสามารถ Load และ Run ตัว script ไฟล์ที่มาจาก โปรแกรม AutoCAD ได้

โปรแกรม CADไท สามารถรองรับไฟล์ที่เป็นของ AutoCAD customization ที่ประกอบไฟล์ Menu ไฟล์ script และ LISP รวมทั้งโปรแกรม CADไท ยังมี Linetype, Hatch pattern, Units translating และ Command alias ที่ตรงกันกับโปรแกรม AutoCAD รวมทั้งสามารถนำไฟล์ของ ฟังชั่นก์เหล่านี้ที่เราได้กำหนดไว้มาใช้ซึ่งทำให้เราสามารถที่จะใช้งานตัวโปรแกรมในรูปแบบที่เราต้องการได้

ตัวไฟล์ script จะเป็นลักษณะของ text file ตัว script จะบรรจุไปที่บรรทัดของตัวหนังสือหรือข้อมูลอื่นๆ อย่างเช่น เมื่อเราพิมพ์กำสั่งแล้วกด Enter ข้อมูลเหล่านั้นก็จะถูกบันทึกเก็บไว้ใน script file หรือเมื่อกลิกเมาส์ ไปที่ตำแหน่งใดตำแหน่งหนึ่งใน Drawing ตัว coordinate ก็จะถูกบันทึกไว้ใน script file ซึ่งเราสามารถ สร้าง script file ในโปรแกรมจำพวก Text editor เช่น Microsoft NotePad หรือ Microsoft WordPad หรือโปรแกรมจำพวก Word-processing เช่น Microsoft Word และ save เก็บไฟล์ไปเป็น ไฟล์ ASCII format แต่ต้องเป็นไฟล์นามสกุล .SCR เราสามารถที่จะเพิ่ม comment ลงไปใน script file ในบรรทัดที่ขึ้นนำหน้าด้วยเกรื่องหมาย Semicolon (;)

โปรแกรม CADไท สามรถแก้ไขบน Script, AutoLISP และ ADS โดยการเพิ่มฟังก์ชันเข้าไป สำหรับตัว script โปรแกรม CADไท ได้รวมเอาตัว Script Recorder เป็นตัวบันทึกการเขียนข้อมูลและตำแหน่งการ กลิกเมาส์ในพื้นที่ของ Drawing

หลังจากเราเปิดตัว Script Recorder ให้ทำงานทุกข้อมูลที่เราพิมพ์ลงไปโดยผ่าน keyboard หรือทุกๆ ตำแหน่งที่เราทำการคลิกเมาส์ในพื้นที่ของ Drawing จะถูกบันทึกไปจนกว่าเราจะทำการหยุดตัว Script Recorder ไม่ให้ทำงานและเราสามารถ Replay อีกครั้งได้ตามที่เราต้องการ

ข้อควรระวัง: ตัว Script Recorder จะไม่บันทึกการใช้งานในตัว Toolbar เมนูหรือไดอะล็อก เพราะเมื่อเรา ใช้งานจาก Toolbar, เมนูหรือไดอะล็อกตัว script ไม่ทราบผลลัพธ์ที่ได้

วิธีการบันทึกข้อมูลในลง Script

- 1. เลือกทำงั้นตอนใดงั้นหนึ่งดังต่อไปนี้
  - เลือกไปที่เมนู Tools > Record Script

  - พิมพ์ recsript แล้วกด Enter
- 2. ตั้งชื่อไฟล์ของตัว Script ที่เราต้องการ
- 3. คลิกปุ่ม Save
- ใช้กำสั่งโดยพิมพ์กำสั่งลงบน keyboard ตัว Script จะบันทึกกำสั่งและทุกอย่างที่เราพิมพ์ลง บน keyboard รวมดำแหน่งต่างๆ ที่เราเลือกในพื้นที่ของ Drawing

วิธีการสั่งหยุดการบันทึก

เลือกทำขั้นตอนใคขั้นหนึ่งดังต่อไปนี้

- เลือกไปที่เมนู Tools >Stop Recording
- พิมพ์ Stopscript แล้วกด Enter

วิธีการ Replay ตัว Script

- 1. เลือกทำขั้นตอนใคขั้นหนึ่งดังต่อไปนี้
  - เลือกไปที่เมนู Tools > Run Script

  - พิมพ์ script แล้วกด Enter
- 2. ที่ใดอะล็อก Record Script เลือกไฟล์ script ที่เราต้องการเปิด
- 3. คลิกที่ปุ่ม Open

้โปรแกรมจะทำงานตามที่เราได้ใช้กำสั่งไปตามที่บันทึกอยู่ใน script

#### วิธีการบันทึกตัว Script แบบ append

- 1. เลือกทำขั้นตอนใดขั้นหนึ่งดังต่อไปนี้
  - เลือกไปที่เมนู Tools > Run Script

  - พิมพ์ script แล้วกด Enter
- 2. ที่ใดอะล็อก Record Script เลือกทำเครื่องหมายถูกที่ช่อง Append To Script
- 3. เลือกไฟล์ที่ต้องการ append
- 4. คลิกที่ปุ่ม Save
- 5. คลิกที่ปุ่ม Yes ถ้าต้องการเขียนข้อมูลทับข้อมูลเก่า
- 6. ใช้คำสั่งเพื่อทำการบันทึกข้อมูลต่อไป

เกร็ดความรู้: ถ้าเราต้องการเรียกตัว script มาใช้งานโดยอัตโนมัติตอนที่เราเปิดโปรแกรม CADไท ใน Windows Explorer ให้ Double-Click ที่ไฟล์ script

## PROGRAMMING CAD<sup>¶</sup>n

อีกวิธีหนึ่งที่เราสามารถแก้ไขโปรแกรม CADไท คือการเพิ่มโปรแกรมเข้ามาใช้งานโดยโปรแกรม เหล่านั้นอาจจะถูกเขียนขึ้นมาจากโปรแกรมต่างๆ ที่สามารถทำงานกับโปรแกรม CADไท ซึ่งโปรแกรมที่ สามารถนำมาใช้เป็น CADไท ก็จะเป็นโปรแกรมพวก LISP, ADS และ Visual Basic for Application (VBA)

โปรแกรม CADไท สามารถที่จะทำงานกับโปรแกรมที่ถูกเขียนขึ้นมาเพื่อใช้งานกับโปรแกรม AutoCAD รวมทั้งเราสามารถนำโปรแกรมที่ถูกเขียนขึ้นมาจากโปรแกรม AutoLISP เข้ามาใช้งานได้เลย โดยไม่ต้องแก้ไขโปรแกรมนั้น โปรแกรมที่เป็น Third-party กับโปรแกรม AutoCAD ส่วนใหญ่จะ สามารถนำมาใช้กับโปรแกรม CADไท ได้ด้วย

<u>NOTE</u>: การสร้างโปรแกรมที่จะมาใช้งานกับโปรแกรม CADไท จะไม่มีอยู่ในเนื้อหาของหนังสือเล่มนี้ แต่เรา สามารถดูได้จาก Help ของโปรแกรมอยู่ในส่วน Developer Reference

การใช้ LISP routines

โปรแกรม CADไท สามารถรับโปรแกรมจำพวก LISP programming language และที่ Compatible กับโปรแกรม AutoLISP ที่สนับสนุนการทำงานของ LISP Language ในโปรแกรม AutoCAD นั่นหมายถึงเราสามารถ Load และ Run โปรแกรม AutoLISP ที่เขียนขึ้นเพื่อใช้งานกับ โปรแกรม AutoCAD เข้ามาใช้งานได้

วิธีการโหลดโปรแกรม LISP routine ในการใช้งานที่เป็นระดับ Advanced experience level

- 1. เลือกทำขั้นตอนใดขั้นหนึ่งดังต่อไปนี้
  - เลือกไปที่เมนู Tools > Load LISP or SDS Application
  - พิมพ์ appload แล้วกด Enter
  - พิมพ์ Drag and Drap เข้ามาตัวโปรแกรม CADไท
- 2. ที่ใดอะถือก Load Application File คลิกที่ปุ่ม AppFile
- 3. เลือก File ที่เราต้องการแล้วคลิกปุ่ม Open
- 4. คลิกที่ปุ่ม OK

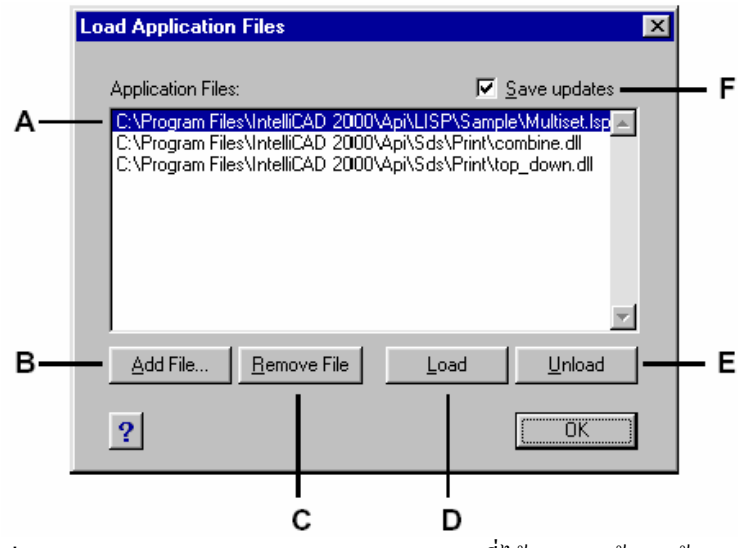

- A. ส่วนของการแสดงรายการของ LISP และ SDS ที่ได้ Load เข้ามาแล้ว
- B. คลิกเพื่อเพิ่มไฟล์ LISP และ SDS เข้ามาในรายการ
- C. คลิกเพื่อลบไฟล์ที่ถูก Hightlight ของจากรายการ
- D. คลิกเพื่อโหลดไฟล์ที่ถูก Hightlight
- E. คลิกเพื่อ Unload ไฟล์ที่ถูก Hightlight
- F. เลือกทำเครื่องหมายถูกเมื่อเราต้อง Save เป็นไฟล์ Icadload.dfs เมื่อเราทำงาน Load และ Unload ไฟล์หรือคลิก OK

เกร็ดความรู้: เราสามารถทำการโหลดใช้งาน LISP โดยการพิมพ์ (load ''d:/path/routine.lsp'') ใน บรรทัดกำสั่ง (เราต้องใส่เครื่องหมายกำพูดระหว่างข้อความที่ระบุ Path และไฟล์) d:/ หมายถึงไดรว์ที่เก็บไฟล์ LISP, Path หมายถึงโฟลเดอร์ที่เก็บไฟล์ LISP และ routine.lsp หมายถึงไฟล์ LISP ที่เราต้องการเรียกใช้ งาน

วิธีการ run ตัว LISP routine ในการใช้งานที่เป็นระดับ Advanced experienced level

- 1. เลือกทำขั้นตอนใดขั้นหนึ่งดังต่อไปนี้
  - เลือกไปที่เมนู Tools > Load LISP or SDS Application
  - พิมพ์ appload แล้วกด Enter
- ที่ใดอะลีอก Load Application File เลือกไฟล์ LISP หรือ SDS ที่แสดงอยู่ในรายการ จากนั้นก็คลิกที่ปุ่ม Load

ส่วนใหญ่การใช้งาน LISP ที่เราโหลดเข้ามาเราสามารถเรียกใช้ได้โดยการพิมพ์ชื่อของ LISP นั้นๆ ในบรรทัด กำสั่ง ถ้าเราโหลดตัว LISP จากไดอะล็อก Load Application File เข้ามาแล้วมันไม่เกิดอะไรขึ้น ให้เรา สังเกตที่บรรทัดกำสั่งหรือไปดูที่ Prompt History โดยการเลือกไปที่เมนู Views > Command Bar หรือ Views > Prompt History Windows หรือกดปุ่ม F2 ที่ keyboard แล้วสังเกตข้อกวามที่แสดง ตามตัวอย่างด้านล่าง

Loading D:\path\routine.lsp

C:KEYWORD

D:\path\routine.lsp คือชื่อไครว์ที่เก็บไฟล์ LISP, จากนั้นก็คือชื่อโฟลเคอร์ที่เก็บไฟล์ LISP และจากนั้นก็ เป็นชื่อของไฟล์ LISP เราสามารถเรียกใช้งาน LISP ได้โดยพิมพ์ข้อความที่ปรากฏอยู่หลังตัว C:

ตัวอย่างเช่น ถ้าเราโหลดตัว LISP เข้ามาซึ่ง LISP ตัวนี้ชื่อ Drawbox.lsp และปรากฏข้อความ C:DRAWBOX ในบรรทัดคำสั่งหรือ Prompt History เราสามารถเรียกใช้งาน LISP ตัวนี้โดยการพิมพ์ Drawbox ในบรรทัดคำสั่ง

#### การใช้ ADS applications

ในการเขียนโปรแกรม AutoCAD ด้วยโปรแกรมภาษา C หรือ C++ บริษัท Autodesk ใช้ ADS (AutoCAD Development System) ซึ่งเป็น API (applications programming interface) ที่ ได้จัดหาตัว library เพื่อที่จะเข้าไปใน AutoCAD-specific function และเขียนข้อมูล

ซึ่งเหมือนกับโปรแกรม CADไท ซึ่งเราเรียกว่า SDS (Solution Development System) ซึ่งตัว SDS เป็นโปรแกรมภาษา C/C++ ที่เหมือนกันกับ ADS ใน AutoCAD ซึ่งเหมือนกับ Script กับ AutoLISP เราสามารถเรียกใช้ตัว ADS application ในโปรแกรม CADไท โดยการ recompile ตัว source code โดยการใช้ SDS libraries ที่ได้เตรียมไว้ให้ใน CD-ROM ที่ใช้ติดตั้งโปรแกรม CADไท หรือโปรแกรม นั้นถูกเขียนโดย Vendor ที่เป็น third-party ก็ติดต่อ vendor นั้นเพื่อขอเป็นสำหรับเวอร์ชันของโปรแกรม CADไท โปรแกรม CADไท โปรแกรม CADไท ใด้เตรียมตัวไฟล์ Sds.H เพื่อทำการกำหนดชื่อของฟังก์ชัน ADS สำหรับตัว SDS ตัว SDS สามารถรองรับในส่วนของ AutoCAD dialog language (DCL) ที่ให้ตัว ADS ทำการ กำหนดหน้าตาของไดอะล็อก

#### <u>การทำความเข้าใจกับ ADS compatibility</u>

สิ่งแรกที่แตกต่างกันระหว่าง ADS และ SDS คือฟังก์ชันของ SDS จะมีคำนำหน้าว่า sds\_ แต่ ADS จะมีคำนำหน้าว่า ads\_, acad\_ และ acrx\_ เว้นแต่ฟังก์ชันของ SDS ได้มีคำนำหน้าว่า dig\_ โปรแกรม CADไท รับได้ทั้งสองรูปแบบ ส่วนข้อแตกต่างอื่นๆ จะแสดงให้เห็นในรูปด้านล่าง

|                     | •                                                                                                    |  |
|---------------------|----------------------------------------------------------------------------------------------------|--|
| SDS function name   | Description                                                                                                    |  |
| sds_grclear         | Clears all graphics from the drawing window; similar to the LISP ( <i>grclear</i> ) function.                                                               |  |
| sds_name_clear      | Clears the entity name or selection set.                                                                                                    |  |
| sds_name_equal      | Verifies whether two entity names or selection sets are equal.                                                                                              |  |
| sds_name_nil        | Verifies whether the entity name or selection set has been cleared.                                                                                         |  |
| sds_name_set        | Copies one entity name or selection set to another drawing.                                                                                                 |  |
| sds_pmtssget        | Similar to the ads_ssget function, but allows you to display a prompt appropriate for the specific command, rather than the generic "Select object" prompt. |  |
| sds_point_set       | Copies a point from one variable to another.                                                                                                    |  |
| sds_progresspercent | Displays the percentage done in a progress bar.                                                                                                    |  |
| sds_progressstart   | Starts the progress bar.                                                                                                    |  |
| sds_progressstop    | Ends the progress bar.                                                                                                    |  |
| sds_readaliasfile   | Loads the PGP file into IntelliCAD.                                                                                                    |  |
| sds_sendmessage     | Sends a message to the IntelliCAD command line.                                                                                                    |  |
| sds_swapscreen      | Flips the off-screen device context to the display.                                                                                                    |  |

#### SDS functions with no ADS equivalent

บางฟังก์ชันของ ADS ที่ไม่รองรับกับ SDS คือ ads\_msize, ads\_ssgetx, ads\_ssnamex, ads\_tablet, ads\_ssGetKwordCallbackPtr, ads\_ssGetOtherCallbackPtr และ adsw acadDocWnd

สำหรับรายละเอียดเพิ่มเติม

- สามารถดูได้จาก Help ของ CADไท ในส่วนของ SDS function เข้าไปดูในโฟลเดอร์ \CADไท\Api\Sds จะมี Header และ Library files ให้ดู
- เข้าไปดูในโฟลเดอร์ \CADไท\Api\Dcl

## การใช้ DCL ในโปรแกรม CADไท

โปรแกรม CADไท สามารถรองรับ AutoCAD DCL (dialog control language) ซึ่งถูก สร้างจากโปรแกรม AutoLISP เพื่อสร้างหน้าตาของตัวไดอะลีอกเราสามารถใช้ไฟล์ DCL ได้ทุกไฟล์ใน โปรแกรม CADไท

## การใช้ VBA (Visual Basic Application)

เราสามารถทำการแก้ไขหรือปรับแต่งโปรแกรม CADไท โดยใช้ Visual Basic for Applications (VBA) ที่แสดงอยู่ในเมนูของ CADไท โปรแกรม CADไท สามารถที่ให้เราเขียน application ขึ้นมาใช้งานในโปรแกรมได้

## วิธีการ run ตัว VBA macro

ในการใช้งานที่เป็นระดับ Advanced experience level

- เลือกทำขั้นตอนใดขั้นหนึ่งดังต่อไปนี้
  - เลือกไปที่เมนู Tools > Visual Basic > Macro>
  - พิมพ์ vbarun แล้วกด Enter
- ที่ใดอะถือก Run CADian VBA Macro พิมพ์ชื่อ VBA Macro ที่ต้องการแล้วคลิก ปุ่ม Run เราสามารถสร้าง, ลบและแก้ใงตัว VBA Macro ได้ที่ใดอะล็อกนี้

## วิธีการแก้ไขตัว VBA Macro

ในการใช้งานที่เป็นระดับ Advanced experience level

- 1. เลือกทำขั้นตอนใดขั้นหนึ่งดังต่อไปนี้
  - เลือกไปที่เมนู Tools > Visual Basic > Visual Basic Editor
  - พิมพ์ vba แล้วกด Enter
- 2. ใช้โปรแกรม Microsoft Visual Basic Editor เขียนหรือแก้ใจ VBA Macro

สำหรับรายละเอียคเพิ่มเติม

- สามารถดูได้จาก Help ทั้งในโปรแกรม VBA editor help และใน help ของ โปรแกรม CADไท
- สามารถดูได้จากหนังสือหรือเอกสารที่อธิบายถึงวิธีการใช้โปรแกรม VBA

#### การใช้ Digitizer table

โปรแกรม CADไท สามารถรองรับ tablet ที่ compatible กับไดรเวอร์ที่เป็น TobletWorks ที่ ตัว Tablet overlay ไว้ใช้งาน สำหรับวิธีการติดตั้ง tablet driver และการใช้ปุ่มต่างๆ ในตัว Digitizer tablet สามารถศึกษาได้จากกู่มือของตัว Digitizer

สามออปชันที่ปรากฏเมื่อเราใช้คำสั่ง Tablet

- Configure เป็นการ Map ตัว Tablet overlay เป็นการกำหนดการเรียกใช้คำสั่ง ของโปรแกรม CADไท จากตัว Tablet overlay
- Calibrate กำหนดตำแหน่งหรือจุดบนตัว Tablet ที่เป็นตำแหน่ง coordinate ลง ไปใน Drawing
- Tablet ON/OFF เป็นการปิด/เปิดการใช้งานของตัว Tablet ถ้าเราต้องการใช้งาน ตัว Tablet เราต้องปรับเป็นโหมด OFF

## การ configure ตัว Tablet

ก่อนที่เราจะเริ่มทำการ configure ตัว Tablet ให้เลื่อนตัว Tablet overly ให้ด่ำกว่าแผ่นพลาสติก ของตัว Tablet และหันตัว Tablet overly ให้ตรงกับตัว Tablet ถ้าเราไม่มีแผ่นพลาสติกให้เรา หันตัว Overly hole ตามตัวหมุดที่อยู่ใน Tablet

โปรแกรม CADไท เตรียมค่า configure ที่เป็นค่า default สำหรับขนาดของ Tablet ที่เป็น 12" by 12" ถ้าเรายอมรับค่า default เพื่อเป็นการกำหนดกำสั่งใน grid ที่ถูกต้อง แต่ถ้าตัวค่า default ใช้ไม่ได้ใน Tablet ของเราต้องทำการ configure ใหม่อีกครั้งจากนั้นเรากำหนดตามที่เราต้องการ

วิธีการกำหนดตัว Tablet สำหรับการทำเป็น Menu input

- 1. เลือกทำขั้นตอนใดขั้นหนึ่งดังต่อไปนี้
  - เลือกไปที่เมนู Settings > Tablet > Configure
  - พิมพ์ tablet แล้วกด option เป็นแบบ configure แล้วกด Enter
- 2. เลือกทำขั้นตอนใดขั้นหนึ่งดังต่อไปนี้
  - ถ้าตัว Tablet เราเป็น 12" by 12" ให้เลือก No เพื่อขอมรับค่า default และจบ ขั้นตอนการทำ Configure
  - ถ้าเราต้องการกำหนดเองให้เลือก Yes และทำต่อไปยังขั้นตอนที่ 3
- กลิกตัว Tablet pointer ที่ตำแหน่งซ้ายมือ-บน โดยวางหันให้ตรงกับตัว (<sup>(+)</sup>) ที่ตำแหน่งที่
   1

- 4. คลิกตัว Tablet pointer ที่ตำแหน่งซ้ายมือ-ล่าง โดยวางตัวหันให้ตรงกับตัว(<sup>(+)</sup>) ที่ ตำแหน่งที่ 2
- กลิกตัว Tablet pointer ที่ตำแหน่งขวามือ-ล่าง โดยวางหันให้ตรงกับตัว (<sup>(+)</sup>) ที่ตำแหน่งที่
   3
- คลิกตัว Tablet pointer ที่ตำแหน่งซ้ายมือ-ล่างของพื้นที่ของ Work space area โดย หันแนวของตัว Pointer ให้ตรงกับตัว (<sup>(+)</sup>)
- กลิกตัว Tablet pointer ที่ตำแหน่งขวามือ-บน ของพื้นที่ Work space area โดยหัน แนวของตัว Pointer ให้ตรงกับตัว(<sup>(ф)</sup>)

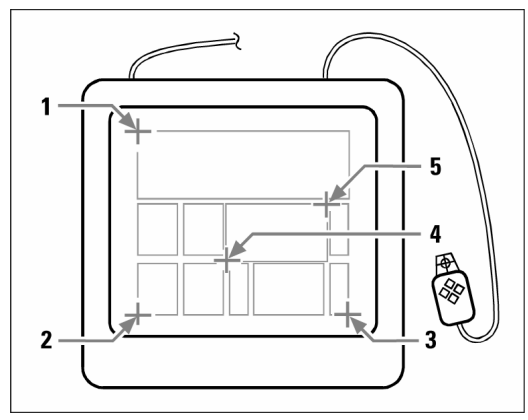

ตำแหน่งต่างๆ ของการคลิกตัว Tablet pointer

วิธีการเปิด/ปิด Tablet โหมด เถือกทำขั้นตอนใดขั้นตอนหนึ่งต่อไปนี้

- เลือกไปที่เมนู Setting >Tablet > Tablet On หรือ Tablet Off
- พิมพ์ Tablet แล้วเลือก Option เป็น On หรือ Off
- กดปุ่ม F4 เพื่อทำการ เปิด/ปิด
- ที่ statusbar ทำการ bouble-click เพื่อทำการ เปิด/ปิด

## การ Calibrate ตัว Tablet

เราต้องกำหนดจุดอย่างน้อย 2 จุด สำหรับการทำ Calibrate ถึงอย่างไรก็ตามการกำหนดมากกว่า 2 จุด จะ ทำให้ตำแหน่งต่างๆ ถูกต้องมากขึ้นระหว่างตัว Tablet และตัว Screen point การกำหนดจุดที่เพิ่มขึ้นจะ ทำให้การ calibrate ละเอียดมากขึ้นและจะเป็นประโยชน์ในการเขียน Drawing ที่เป็นภาพถ่ายทาง อากาศ

# Understanding transformation types

ขึ้นอยู่กับจำนวนจุดที่เรากำหนด เรามีตัวเลือกชนิดของการ transformation ที่จะนำไปใช้ ตามกำแนะนำ สำหรับการใช้ในโปรแกรม CADไท การ transformation จะเป็นการอ้างอิงการคำนวณค่าต่าง ๆ บนหน้าจอที่ตรงกับตำแหน่งของตัว Tablet

Orthogonal จะเก็บค่าไว้ซึ่งทุกๆ มุมระหว่างเส้น, เก็บไว้ซึ่งทุกๆ ระยะและในส่วนทั่วๆ ไป, เก็บไว้ซึ่ง รูปทรง ถ้าเรากำหนดจุดแค่ 2 จุด ตัว Orthogonal transformation จะสร้างให้เองเราโดยอัตโนมัติ ตัว Orthogonal transformation type จะให้ค่าที่ถูกต้องที่สุดระหว่างตำแหน่งที่ตัว Tablet ตำแหน่ง บนหน้าจอ

Affine จะเก็บค่าไว้สำหรับเส้นขนานซึ่งไม่จำเป็นต้องรู้จักค่ามุมระหว่างเส้นที่ตัดกัน ถ้าเรากำหนดจุด 3 จุด โปรแกรม CADไท สามารถที่จะยกเลิกการแสดงการ Mapping ดังนั้นเรามีตัวเลือกที่เป็นแบบ exact orthogonal transformation หรือ แบบ Best fit

Projective จะไม่เก็บค่าเส้นที่ขนานกับมุม ถ้ากำหนดจุด 4 จุด เราจะมีตัวเลือกเป็นแบบ Exact projective transformation หรือแบบ Best fit

| Recommended and "best fit" transformation types |                                    |                          |  |  |
|-------------------------------------------------|------------------------------------|--------------------------|--|--|
| Number of points specified                      | Transformation type<br>recommended | "Best fit" (approximate) |  |  |
| 2                                               | Orthogonal                         | None                     |  |  |
| 3                                               | Affine                             | Orthogonal               |  |  |
| 4                                               | Projective                         | Orthogonal, Affine       |  |  |
| 5-10                                            | None                               | Orthogonal, Affine       |  |  |

เลือกชนิดของ Recommanded เว้นแต่เราจะรู้ว่ามันจะ ไม่เหมาะสำหรับชนิดของการ digitize ชนิดที่ เหมาะสมที่สุดจะ ไม่ใช่ชนิดที่ให้ก่า error น้อยที่สุด ตัวอย่างเราอาจจะทำการ digitize ไปทั้ง 3 จุด และ เลือกเป็นแบบ Affine transformation ให้ผลลัพธ์ที่ใกล้เคียงที่สุด

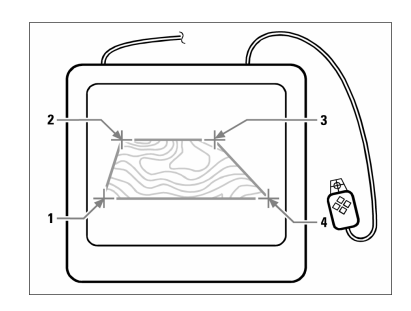

การ digitize โดยการเลือกจุด (1,2,3 และ 4) บนตัว Tablet

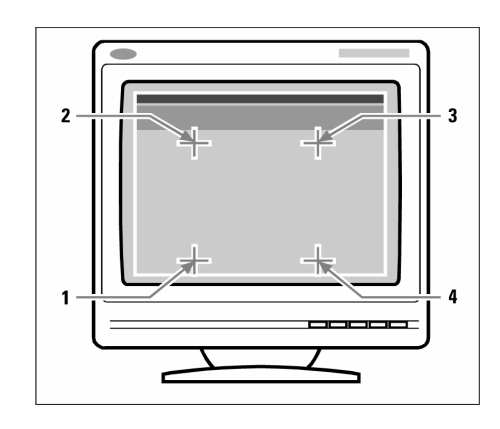

ผลของ Coordinate ที่แสดงผลให้เห็นบนหน้าจอ

- 1. Coordinate X0, Y0, Z0
- 2. Coordinate X0, Y5, Z0
- 3. Coordinate X5, Y5, Z0
- 4. Coordinate X5, Y0, Z0

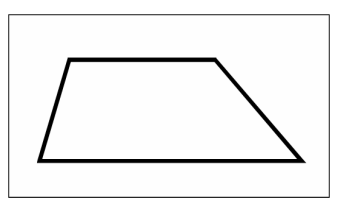

ผลลัพธ์ของแบบ Orthogonal transformation หลังจากเราลากเส้น Polyline บนตัว Tablet

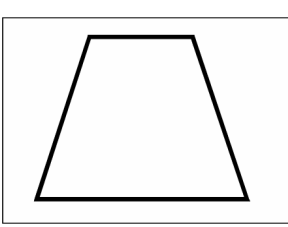

ผลลัพธ์ของแบบ Affine transformation หลังจากลากเส้น Polyline บนตัว Tablet

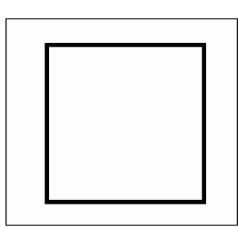

ผลลัพธ์ของแบบ Projective transformation หลังจากเราลากเส้น Polyline บนตัว Tablet

วิธีการ calibrate ตัว Tablet สำหรับการ digitize points

- 1. เลือกทำขั้นตอนใดขั้นหนึ่งดังต่อไปนี้
  - เลือกไปที่เมนู Setting > Tablet > Calibrate

- พิมพ์ tablet
- 2. คลิกเลือกตำแหน่งใคตำแหน่งหนึ่งสำหรับจุคเริ่มต้นจุค Calibrate
- กำหนดตำแหน่ง coordinate โดยการคลิกไปในพื้นที่ของ Drawing หรือป้อนค่า Coordinate
- คลิกเลือกตำแหน่งใดตำแหน่งหนึ่งใน Drawing สำหรับการ calibrate จุดที่สอง กำหนดตำแหน่งใน Drawing ที่ตรงกับตำแหน่งที่เรา digitize บนตัว Tablet หรือป้อนค่า coordinate ลงใน command bar ถ้าการกำหนดตำแหน่งต้องการมากกว่า 2 ตำแหน่ง ก็คลิก เลือกตำแหน่ง 3 บนตัว Tablet เราสามารถใส่ได้มากถึง 10 ตำแหน่ง
- 5. เลือกชนิดของ Transformation แล้วกด Enter

การ customize ตัว Tablet interface

เราสามารถ customize ตัว digitize tablet interface โดยการใช้กำสั่ง LISP ในโปรแกรม CADไท ถ้าไม้กุ้นเคยกับการใช้ LISP เราสามารถดูรายละเอียดเพิ่มเติมจาก Help ในส่วนของ Customizing the Tablet Interface